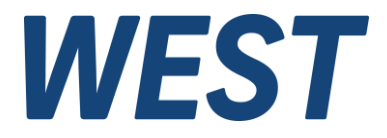

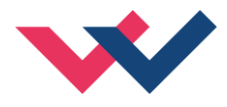

# **Technische Dokumentation**

# PAM-199-P-ETC

Universeller Leistungsverstärker mit EtherCAT Schnittstelle

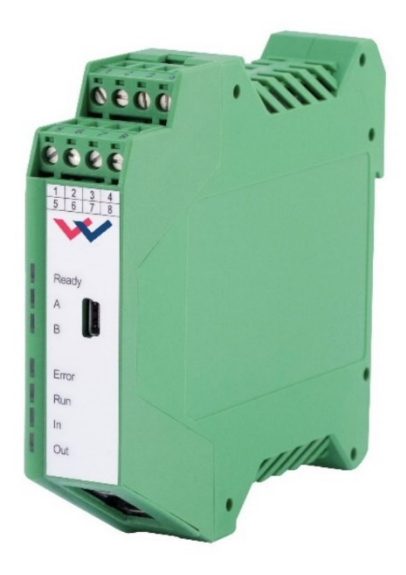

*Electronics Hydraulicsmeets meetsHydraulics Electronics* 

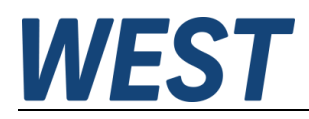

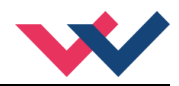

#### Inhaltsverzeichnis

| 1 | Allg  | emeine Informationen                                         | 4  |
|---|-------|--------------------------------------------------------------|----|
|   | 1.1   | Bestellnummer                                                | 4  |
|   | 1.2   | Lieferumfang                                                 | 4  |
|   | 1.3   | Zubehör                                                      | 4  |
|   | 1.4   | Verwendete Symbole                                           | 5  |
|   | 1.5   | Impressum                                                    | 5  |
|   | 1.6   | Sicherheitshinweise                                          | 6  |
| 2 | Eige  | nschaften                                                    | 7  |
|   | 2.1   | Gerätebeschreibung                                           | 8  |
| 3 | Anw   | endung und Einsatz                                           | 9  |
|   | 3.1   | Einbauvorschrift                                             | 9  |
|   | 3.2   | Typische Systemstruktur                                      | 10 |
|   | 3.2.  | 1 Funktion: DIRECTIONAL                                      | 10 |
|   | 3.2.  | 2 Funktion: INDEPENDENT                                      | 10 |
|   | 3.3   | Inbetriebnahme                                               | 11 |
|   | 3.3.  | 1 Vorgehensweise                                             | 11 |
| 4 | Tec   | nnische Beschreibung                                         | 12 |
|   | 4.1   | LED Anzeigen                                                 | 12 |
|   | 4.2   | Eingangs- und Ausgangssignale                                | 12 |
|   | 4.3   | Blockschaltbild                                              | 13 |
|   | 4.4   | Typische Verdrahtung                                         | 14 |
|   | 4.5   | Technische Daten                                             | 15 |
| 5 | Ethe  | PrCAT IO Schnittstelle                                       | 16 |
|   | 5.1   | EtherCAT CoE                                                 | 16 |
|   | 5.2   | EtherCAT Installationshinweise                               | 16 |
|   | 5.3   | EtherCAT Geräteprofile                                       | 17 |
|   | 5.4   | Gerätebeschreibung (ESI)                                     | 17 |
|   | 5.5   | Objektverzeichnis                                            | 18 |
|   | 5.6   | SDO Parametrierung                                           | 18 |
|   | 5.7   | Prozessdaten PDO                                             | 18 |
|   | 5.8   | PDO Mapping                                                  | 19 |
|   | 5.9   | EtherCAT Systemverhalten, Zustandsmaschine von Slave Geräten | 19 |
|   | 5.10  | Firmware Update via FoE                                      | 20 |
|   | 5.11  | Watchdog                                                     | 21 |
|   | 5.12  | Funktionskanäle                                              | 22 |
| 6 | Para  | ameter                                                       | 23 |
|   | 6.1   | CoE Parameterlisten                                          | 23 |
|   | 6.1.  | 1 Kommunikationsparameter                                    | 23 |
|   | 6.1.  | 2 PDOs                                                       | 26 |
|   | 6.1.  | 3 Parameter Kanal 0 (DIRECTIONAL)                            | 28 |
|   | 6.1.4 | 4 Kanal 1 / 2 (INDEPENDENT)                                  | 31 |
|   | 6.1.  | 5 Diagnosemeldungen                                          | 35 |
|   | 6.1.  | S System                                                     | 36 |
|   | 6.1.  | 7 Datentypen                                                 | 37 |
|   | 6.2   | Beschreibungen der SYSTEMPARAMETER                           | 39 |
|   | 6.2.  | IO_BASE (Skalierung der Ein- und Ausgangssignale)            | 39 |
|   | 6.2.  | 2 Datensicherung                                             | 39 |
|   | 6.2.3 | 3 Loadback                                                   | 39 |
|   | 6.2.4 | 4 Default                                                    | 39 |
|   | 6.2.  | 5 SENS (Fehlerüberwachung)                                   | 40 |

# **WEST**

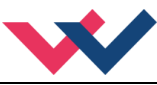

| _                                                  |         |                                                         | • • |  |
|----------------------------------------------------|---------|---------------------------------------------------------|-----|--|
|                                                    | 6.2.6   | 5 FUNCTION (Wahl des Funktionsmodus)                    |     |  |
|                                                    | 6.3     | Beschreibungen der Funktionsparameter                   | 41  |  |
|                                                    | 6.3.    | 1 RA (Rampenzeiten)                                     | 41  |  |
|                                                    | 6.3.2   | 2 CCMODE (Aktivierung der Linearisierungsfunktion)      | 42  |  |
|                                                    | 6.3.3   | 3 CC (Kurvenpunkte)                                     | 42  |  |
|                                                    | 6.3.4   | MMTYPE (Typ der Kompensation)                           | 43  |  |
|                                                    | 6.3.    | 5 TRIGGER (Ansprechschwelle)                            | 43  |  |
|                                                    | 6.3.6   | MIN (Kompensation der Überdeckung)                      | 43  |  |
|                                                    | 6.3.7   | 7 MAX (Ausgangsskalierung)                              | 43  |  |
|                                                    | 6.4     | Beschreibungen der ENDSTUFENPARAMETER                   | 44  |  |
|                                                    | 6.4.1   | 1 CURRENT (Nominaler Ausgangsstrom)                     | 44  |  |
|                                                    | 6.4.2   | 2 DAMPL (Ditheramplitude)                               | 44  |  |
|                                                    | 6.4.3   | 3 DFREQ (Ditherfrequenz)                                | 44  |  |
|                                                    | 6.4.4   | PWM (PWM Frequenz)                                      | 45  |  |
|                                                    | 6.4.    | 5 ACC (Automatische Einstellung des Magnetstromreglers) | 45  |  |
|                                                    | 6.4.6   | S PPWM (Magnetstromregler P Anteil)                     | 45  |  |
|                                                    | 6.4.    | 7 IPWM (Magnetstromregler I Anteil)                     | 45  |  |
|                                                    | 6.5     | Prozessdaten (Monitoring)                               | 46  |  |
| 7 Schnelleinstieg Konfiguration und Parametrierung |         |                                                         |     |  |
| 7.1 Konfiguration                                  |         | 47                                                      |     |  |
|                                                    | 7.2     | Parametrierung ohne WPC                                 | 49  |  |
| 7.3 Parametrierung mit WPC                         |         | 50                                                      |     |  |
| 8 Anhang                                           |         | ang                                                     | 51  |  |
|                                                    | 8.1     | Überwachte Fehlerquellen                                | 51  |  |
| 8.2 Fehlersuche                                    |         |                                                         | 51  |  |
| 9                                                  | Notizen |                                                         |     |  |

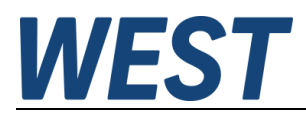

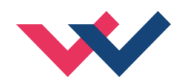

# 1 Allgemeine Informationen

### 1.1 Bestellnummer

| PAM-199-P-ETC | - Universeller Leistungsverstärker für Wegeventile oder zwei Druck- oder Drossel- |
|---------------|-----------------------------------------------------------------------------------|
|               | ventile mit EtherCAT Schnittstelle                                                |

#### Alternative Produkte

| PAM-199-P-PDP | <ul> <li>Universeller Leistungsverstärker f ür Wegeventile oder zwei Druck- oder Drossel-<br/>ventile mit Profibus DP Schnittstelle</li> </ul> |
|---------------|----------------------------------------------------------------------------------------------------|
| PAM-199-P-PFN | <ul> <li>Universeller Leistungsverstärker f ür Wegeventile oder zwei Druck- oder Drossel-<br/>ventile mit ProfiNet IO Schnittstelle</li> </ul> |
| PAM-199-P     | <ul> <li>Universeller Leistungsverstärker f ür Wegeventile oder zwei Druck- oder Drossel-<br/>ventile mit analoger Schnittstelle</li> </ul>    |

## 1.2 Lieferumfang

Zum Lieferumfang gehört das Modul inkl. der zum Gehäuse gehörenden Klemmblöcke. Schnittstellenkabel und weitere ggf. benötigte Teile sind separat zu bestellen. Diese Dokumentation steht als PDF Datei auch im Internet unter <u>www.w-e-st.de</u> zur Verfügung.

## 1.3 Zubehör

**WPC-300** - Bedienprogramm (auf unserer Homepage unter Produkte/Software)

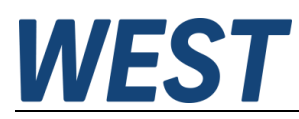

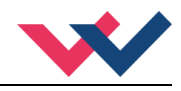

# 1.4 Verwendete Symbole

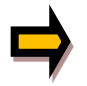

Allgemeiner Hinweis

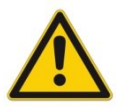

Sicherheitsrelevanter Hinweis

## 1.5 Impressum

W.E.St. Elektronik GmbH

Gewerbering 31 41372 Niederkrüchten

Tel.: +49 (0)2163 577355-0 Fax.: +49 (0)2163 577355 -11

Homepage:www.w-e-st.deEMAIL:contact@w-e-st.de

Datum: 23.12.2024

Die hier beschriebenen Daten und Eigenschaften dienen nur der Produktbeschreibung. Der Anwender ist angehalten, diese Daten zu beurteilen und auf die Eignung für den Einsatzfall zu prüfen. Eine allgemeine Eignung kann aus diesem Dokument nicht abgeleitet werden. Technische Änderungen durch Weiterentwicklung des in dieser Anleitung beschriebenen Produktes behalten wir uns vor. Die technischen Angaben und Abmessungen sind unverbindlich. Es können daraus keinerlei Ansprüche abgeleitet werden. Dieses Dokument ist urheberrechtlich geschützt.

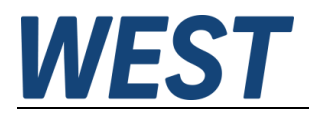

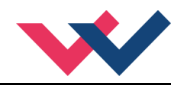

# 1.6 Sicherheitshinweise

Bitte lesen Sie diese Dokumentation und Sicherheitshinweise sorgfältig. Dieses Dokument hilft Ihnen, den Einsatzbereich des Produktes zu definieren und die Inbetriebnahme durchzuführen. Zusätzliche Unterlagen und Kenntnisse über die Anwendung sollten berücksichtigt werden bzw. vorhanden sein. Allgemeine Regeln und Gesetze (je nach Land: z. B. Unfallverhütung und Umweltschutz) sind zu berücksichtigen.

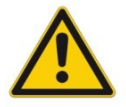

Diese Module sind für hydraulische Anwendungen im offenen oder geschlossenen Regelkreis konzipiert. Durch Gerätefehler (in dem Modul oder an den hydraulischen Komponenten), Anwendungsfehler und elektrische Störungen kann es zu unkontrollierten Bewegungen kommen. Arbeiten am Antrieb bzw. an der Elektronik dürfen nur im ausgeschalteten und drucklosen Zustand durchgeführt werden.

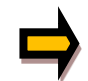

Dieses Handbuch beschreibt ausschließlich die Funktionen und die elektrischen Anschlüsse dieser elektronischen Baugruppe. Zur Inbetriebnahme sind alle technischen Dokumente, die das System betreffen, zu berücksichtigen.

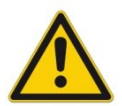

Anschluss und Inbetriebnahme dürfen nur durch ausgebildete Fachkräfte erfolgen. Die Betriebsanleitung ist sorgfältig durchzulesen. Die Einbauvorschrift und die Hinweise zur Inbetriebnahme sind zu beachten. Bei Nichtbeachtung der Anleitung, bei fehlerhafter Montage und/oder unsachgemäßer Handhabung erlöschen die Garantie- und Haftungsansprüche.

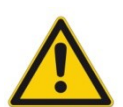

#### ACHTUNG!

Alle elektronischen Module werden in hoher Qualität gefertigt. Es kann jedoch nicht ausgeschlossen werden, dass es durch den Ausfall von Bauteilen zu Fehlfunktionen kommen kann. Das Gleiche gilt, trotz umfangreicher Tests, auch für die Software. Werden diese Geräte in sicherheitsrelevanten Anwendungen eingesetzt, so ist durch geeignete Maßnahmen außerhalb des Gerätes für die notwendige Sicherheit zu sorgen. Das Gleiche gilt für Störungen, die die Sicherheit beeinträchtigen. Für eventuell entstehende Schäden kann nicht gehaftet werden.

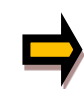

#### Weitere Hinweise

- Der Betrieb des Moduls ist nur bei Einhaltung der nationalen EMV Vorschriften erlaubt. Die Einhaltung der Vorschriften liegt in der Verantwortung des Anwenders.
- Das Gerät ist nur für den Einsatz im gewerblichen Bereich vorgesehen.
- Bei Nichtgebrauch ist das Modul vor Witterungseinflüssen, Verschmutzungen und mechanischen Beschädigungen zu schützen.
- Das Modul darf nicht in explosionsgefährdeter Umgebung eingesetzt werden.
- Die Lüftungsschlitze dürfen für eine ausreichende Kühlung nicht verdeckt werden.
- Die Entsorgung hat nach den nationalen gesetzlichen Bestimmungen zu erfolgen.

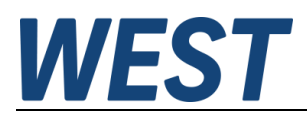

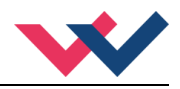

# 2 Eigenschaften

Dieses Modul wird für die Ansteuerung von einem Wegeventil mit zwei Magneten oder für bis zu zwei Druckoder Drosselventilen mit jeweils einem Magneten eingesetzt. Verschiedene einstellbare Parameter ermöglichen eine optimale Anpassung an das jeweilige Ventil. Dieser Leistungsverstärker ist eine robuste, kostengünstige und platzsparende Lösung.

Die Ansteuerung, Diagnose und Parametrierung erfolgt über die EtherCAT Schnittstelle. Parallel kann die Parametrierung und die Inbetriebnahme auch über die USB-Schnittstelle durchgeführt werden.

Der Ausgangsstrom ist geregelt und unabhängig von der Stromversorgung und dem Magnetwiderstand. Die Leistungsendstufe wird auf Kabelbruch und Kurzschluss überwacht und schaltet im Fehlerfall das Ventil ab.

**Typische Anwendungen**: Steuerung von Wege- und Drosselventilen, die eine flexible Anpassung benötigen. Alle typischen Proportionalventile der verschiedenen Hersteller können angesteuert werden (BOSCH REXROTH, BUCHER, DUPLOMATIC, PARKER...).

# Merkmale

- Steuerung von Wegeventilen und Druck- oder Drosselventilen
- Kompaktes Gehäuse
- Digital reproduzierbare Einstellungen
- Ansteuerung über den EtherCAT Bus
- Einfache und anwendungsorientierte Parametrierung
- Kennlinienlinearisierung über 10 XY-Punkte pro Richtung
- Freie Parametrierung von RAMP, MIN / MAX, PWM, Ausgangsstrom und DITHER
- Nennstrom des Magneten bis zu 3,0 A
- Fehler Diagnostik und erweiterte Funktionsüberprüfung

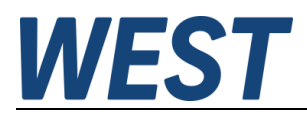

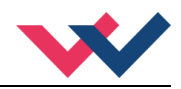

# 2.1 Gerätebeschreibung

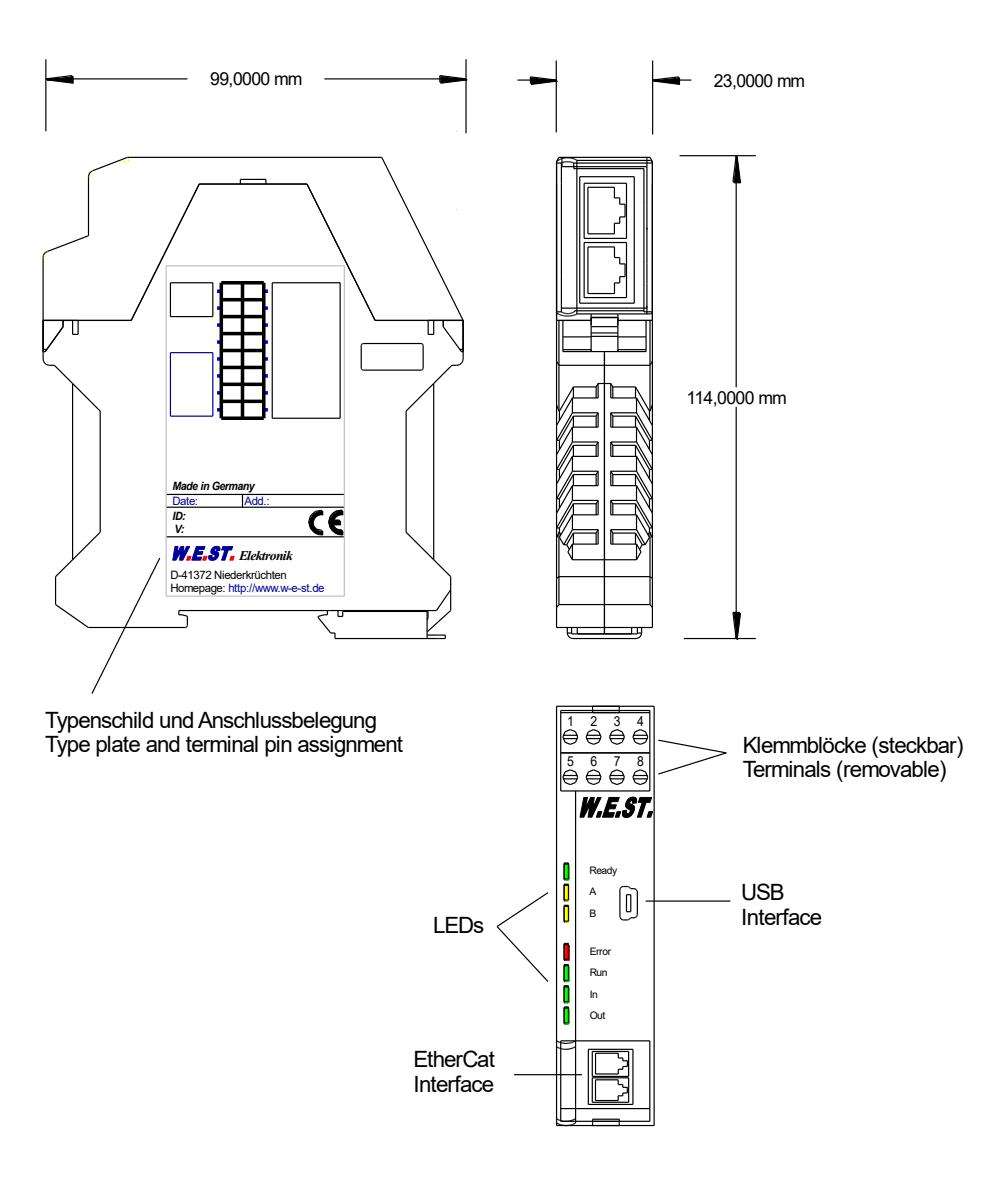

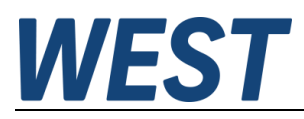

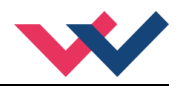

### 3 Anwendung und Einsatz

## 3.1 Einbauvorschrift

- Dieses Modul ist für den Einbau in einem geschirmten EMV-Gehäuse (Schaltschrank) vorgesehen. Alle nach außen führenden Leitungen sind abzuschirmen, wobei eine lückenlose Schirmung vorausgesetzt wird. Beim Einsatz unserer Steuer- und Regelmodule wird weiterhin vorausgesetzt, dass keine starken elektromagnetischen Störquellen in der Nähe des Moduls installiert werden.
- Typischer Einbauplatz: 24 V Steuersignalbereich (nähe SPS) Durch die Anordnung der Geräte im Schaltschrank ist eine Trennung zwischen dem Leistungsteil und dem Signalteil sicherzustellen. Die Erfahrung zeigt, dass der Einbauraum nahe der SPS (24 V-Bereich) am besten geeignet ist. Alle digitalen und analogen Ein-und Ausgänge sind im Gerät mit Filter und Überspannungsschutz versehen.
- Das Modul ist entsprechend den Unterlagen und unter EMV-Gesichtspunkten zu montieren und zu verdrahten. Werden andere Verbraucher am selben Netzteil betrieben, so ist eine sternförmige Masseführung zu empfehlen. Folgende Punkte sind bei der Verdrahtung zu beachten:
  - Die Signalleitungen sind getrennt von leistungsführenden Leitungen zu verlegen.
  - Analoge Signalleitungen müssen abgeschirmt werden.
  - Alle anderen Leitungen sind im Fall starker Störquellen (Frequenzumrichter, Leistungsschütze) und Kabellängen > 3 m abzuschirmen. Bei hochfrequenter Einstrahlung können auch preiswerte Klappferrite verwendet werden.
  - Die Abschirmung ist mit PE (PE Klemme) möglichst nahe dem Modul zu verbinden. Die lokalen Anforderungen an die Abschirmung sind in jedem Fall zu berücksichtigen. Die Abschirmung ist an beiden Seiten mit PE zu verbinden. Bei Potentialunterschieden ist ein Potentialausgleich vorzusehen.
  - Bei größeren Leitungslängen (>10 m) sind die jeweiligen Querschnitte und Abschirmungsmaßnahmen durch Fachpersonal zu bewerten (z. B. auf mögliche Störungen und Störquellen sowie bezüglich des Spannungsabfalls). Bei Leitungslängen über 40 m ist besondere Vorsicht geboten und ggf. Rücksprache mit dem Hersteller zu halten (Infoblatt zur Verkabelung von Leistungsverstärkern).
- Eine niederohmige Verbindung zwischen PE und der Tragschiene ist vorzusehen. Transiente Störspannungen werden von dem Modul direkt zur Tragschiene und somit zur lokalen Erdung geleitet.
- Die Spannungsversorgung sollte als geregeltes Netzteil (typisch: PELV System nach IEC364-4-4, sichere Kleinspannung) ausgeführt werden. Der niedrige Innenwiderstand geregelter Netzteile ermöglicht eine bessere Störspannungsableitung, wodurch sich die Signalqualität, insbesondere von hochauflösenden Sensoren, verbessert. Geschaltete Induktivitäten (Relais und Ventilspulen) an der gleichen Spannungsversorgung sind <u>immer</u> mit einem entsprechenden Überspannungsschutz direkt an der Spule zu beschalten.

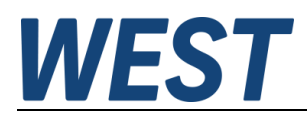

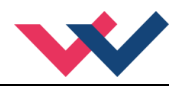

# 3.2 Typische Systemstruktur

Das Modul kann in zwei unterschiedliche Betriebszustände (zur Ansteuerung von Wegeventilen = KANAL 0 oder zur Ansteuerung von Druck-/ Drosselventilen = KANAL 1 und 2) konfiguriert werden.

#### 3.2.1 Funktion: DIRECTIONAL

Dieses System besteht aus folgenden Komponenten:

- (\*1) Proportionalwegeventil
- (\*2) Hydraulikzylinder
- (\*3) PAM-199-P-ETC
- (\*4) Schnittstelle zur SPS mit EtherCAT und Schaltsignalen

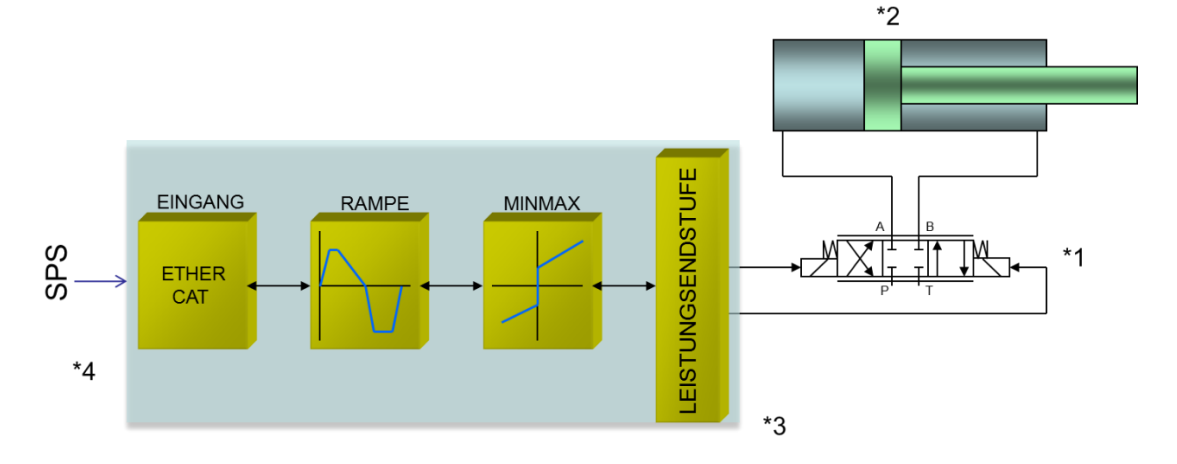

#### 3.2.2 Funktion: INDEPENDENT

Dieses System besteht aus folgenden Komponenten:

- (\*1) Proportionalventil
- (\*2) PAM-199-P-ETC
- (\*3) Schnittstelle zur SPS mit EtherCAT und Schaltsignalen

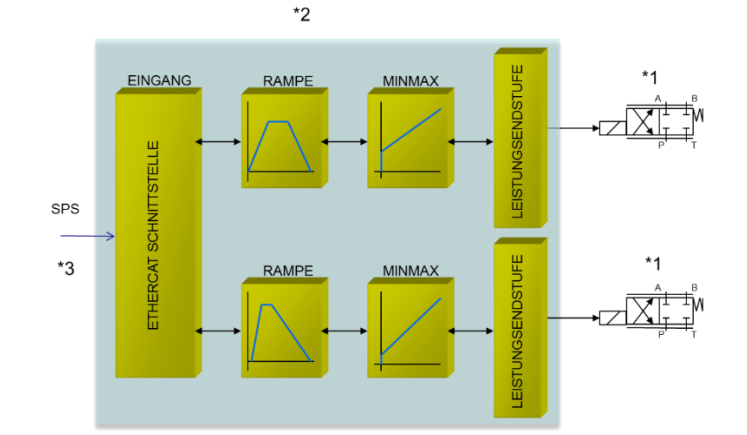

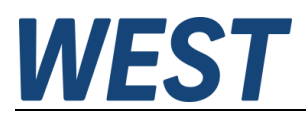

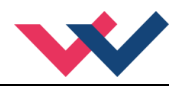

# 3.3 Inbetriebnahme

# 3.3.1 Vorgehensweise

| Schritt                           | Tätigkeit                                                                                                    |
|-----------------------------------|----------------------------------------------------------------------------------------------------|
| Vorbereitung der<br>Kommunikation | Die ESI Datei stellt die Informationen über die verfügbaren Datenobjekte zur Verfü-<br>gung und muss im richtigen Verzeichnis abgelegt werden. Die Vorgehensweise ent-<br>nehmen Sie bitte der Beschreibung des jeweiligen Masters. Bei TwinCat findet sich<br>dieses unter der Version/Config/IO und dann EtherCAT. |
|                                   | Zur Inbetriebnahme steht alternativ auch eine serielle Schnittstelle via USB zur Ver-<br>fügung, auf die mit unserem WPC-Programm zugegriffen werden kann. Dieses er-<br>möglicht den Systemtest auch für den Fall, dass die SPS mit dem Feldbus zu die-<br>sem Zeitpunkt noch nicht zur Verfügung steht.            |
| Einschalten                       | Sorgen Sie dafür, dass es am Antrieb zu keinen ungewollten Bewegungen kommen kann (z. B. Abschalten der Hydraulik).                                                                                                    |
|                                   | Es wird nun von einer korrekt verdrahteten und somit funktionsfähigen Baugruppe<br>ausgegangen. Das Gerät initialisiert sich und die Kommunikation mit dem Feldbus<br>wird aufgebaut. Dies dauert ca. 10 15 Sekunden.                                                                                                |
|                                   | Überprüfen Sie die Leerlauf-Stromaufnahme des Gerätes. Ist sie höher als angege-<br>ben, so liegen Verdrahtungsfehler vor. Schalten Sie das Gerät unmittelbar ab und<br>überprüfen Sie die Verdrahtung.                                                                                                    |
| Vorparametrierung                 | Parametrieren Sie jetzt (anhand der Systemauslegung und der Schaltpläne) folgende Parameter:                                                                                                    |
|                                   | Die Grundfunktion <b>FUNCTION</b> , um die Konfiguration der Ein- und Ausgänge des<br>Gerätes vorzunehmen. Es stehen vordefinierte PDOs für die gewählte Funktion zur<br>Verfügung, die entsprechend ausgewählt werden sollten.                                                                                      |
|                                   | <b>IO_BASE</b> zur Definition der verwendeten Signalskalierung für Soll- und Istwerte.<br>Den Ausgangsstrom <b>CURRENT</b> und die ventiltypischen Parameter wie PWM Fre-<br>quenz oder DITHER und MIN/MAX.                                                                                                    |
|                                   | Eine <b>Kurzanleitung</b> zu diesem Thema ist im Kapitel 7 (Schnelleinstieg Konfigura-<br>tion und Parametrierung) zu finden.                                                                                                    |
|                                   | Die Vorparametrierung ist notwendig, um das Risiko einer unkontrollierten Bewe-<br>gung zu minimieren.                                                                                                    |
| Stellsignal                       | Kontrollieren Sie das Stellsignal mit einem Strommessgerät. (Der Magnetstrom liegt<br>im Bereich von 0 3,0 A). Im jetzigen Zustand sollte es ca. 0 A anzeigen.<br><b>HINWEIS!</b> Sie können sich den aktuellen Magnetstrom auch über den Bus oder im<br>WPC Programm anzeigen lassen.                               |
| Hydraulik einschalten             | Jetzt kann die Hydraulik eingeschaltet werden. Das Modul generiert noch kein Sig-<br>nal. Antriebe sollten stehen oder leicht driften (mit langsamer Geschwindigkeit die<br>Position verlassen), falls es sich um ein Wegeventil handelt.                                                                            |
| ENABLE aktivieren                 | <b>ACHTUNG!</b> Antriebe könnten jetzt ihre Position verlassen und mit voller Geschwin-<br>digkeit in eine Endlage fahren oder der Druck kann Maximalwerte annehmen. Er-<br>greifen Sie Sicherheitsmaßnahmen, um Personen- und Sachschäden zu verhindern.                                                            |
|                                   | Das <b>ENABLE</b> Bit/Signal gibt die Anwendung frei. Bei Fehlerfreiheit wird diese über das <b>READY</b> Bit/Signal zurück gemeldet.                                                                                                    |
| Sollwert vorgeben                 | Der Verstärker kann nun über die Sollwertvorgabe angesteuert werden.                                                                                                    |
| Parametrierung optimieren         | Anhand des Systemverhaltens können nun die Einstellungen optimiert und eventuell ergänzt werden durch Rampen- und Linearisierungsfunktion.                                                                                                    |
|                                   | <b>ACHTUNG!</b> Einstellungen werden nicht automatisch gesichert. Damit die Änderun-<br>gen auch nach einem Neustart zur Verfügung stehen, müssen diese über das WPC<br>oder den EtherCAT gespeichert werden.                                                                                                    |

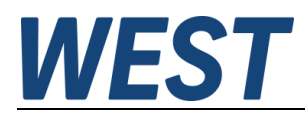

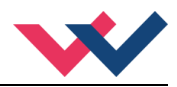

# 4 Technische Beschreibung

# 4.1 LED Anzeigen

| LEDs         | Bezeichnung                                 | Beschreil                                                                               | oung der Funktion                                                                                                    |
|--------------|---------------------------------------------|-----------------------------------------------------------------------------------------|----------------------------------------------------------------------------------------------------|
| GRÜN         | READY                                       | Anzeige der E<br>AUS:<br>AN:<br>Blinkend:                                               | Betriebsbereitschaft des Verstärkers:<br>Stromversorgung oder ENABLE ist nicht aktiviert.<br>System ist betriebsbereit.<br>Fehlerzustand.                                                                              |
| GELB<br>GELB | A<br>B                                      | Aktivität des H<br>Aktivität des H<br>Die Intensität                                    | Kanals A:<br>Kanals B:<br>ist abhängig von der Höhe des Magnetstroms.                                                                                                    |
| ROT          | FB- <b>ERROR</b>                            | Fehleranzeige<br>AUS:<br>Blinkend:<br>Einzelblitz:<br>Doppelblitz:<br>Flackernd:<br>AN: | e der Feldbuskommunikation:<br>Kein Fehler.<br>Ungültige Konfiguration.<br>Ungewünschte Zustandsänderung.<br>Unterbrechung der Anwendungsüberwachung.<br>Fehler beim Hochfahren.<br>Unterbrechung der PDI Überwachung. |
| GRÜN         | FB- <b>RUN</b>                              | Status der Fe<br>AUS:<br>Blinkend:<br>Einzelblitz:<br>Blitzend:<br>AN:                  | ldbus-Zustandsmaschine:<br>Initialisierung (INIT).<br>Vorstadium der Betriebsbereitschaft (PRE-OP).<br>Sicherer (Betriebs-) Zustand (SAFE-OP).<br>Update (BOOTSTRAP).<br>Betriebsbereit.                               |
| GRÜN<br>GRÜN | LINK-ACT- <b>IN</b><br>LINK-ACT- <b>OUT</b> | Aktivität des M<br>Aktivität des M<br>AUS:<br>AN:<br>Blinkend:                          | Netzwerk Eingangs:<br>Netzwerk Ausgangs:<br>Keine Verbindung.<br>Es besteht eine Verbindung.<br>Kommunikation ist aktiv.                                                                                               |

# 4.2 Eingangs- und Ausgangssignale

| Anschluss | Versorgung                                                                                                    |  |  |
|-----------|----------------------------------------------------------------------------------------------------|--|--|
| PIN 7     | Spannungsversorgung (siehe technische Daten)                                                                                                    |  |  |
| PIN 8     | 0 V (GND) Versorgungsanschluss.                                                                                                    |  |  |
| Anschluss | PWM Ausgänge                                                                                                    |  |  |
| PIN 3 / 4 | PWM Ausgang zur Ansteuerung des Magneten A / 1, Klemme 4 kann optional als gemeinsamer Rückleiter im Wegeventilmodus genutzt werden (s. Blockschaltbild) |  |  |
| PIN 2 / 1 | PWM Ausgang zur Ansteuerung des Magneten B / 2                                                                                                    |  |  |

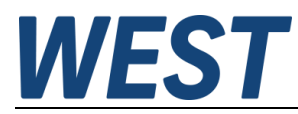

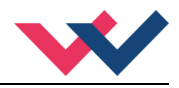

# 4.3 Blockschaltbild

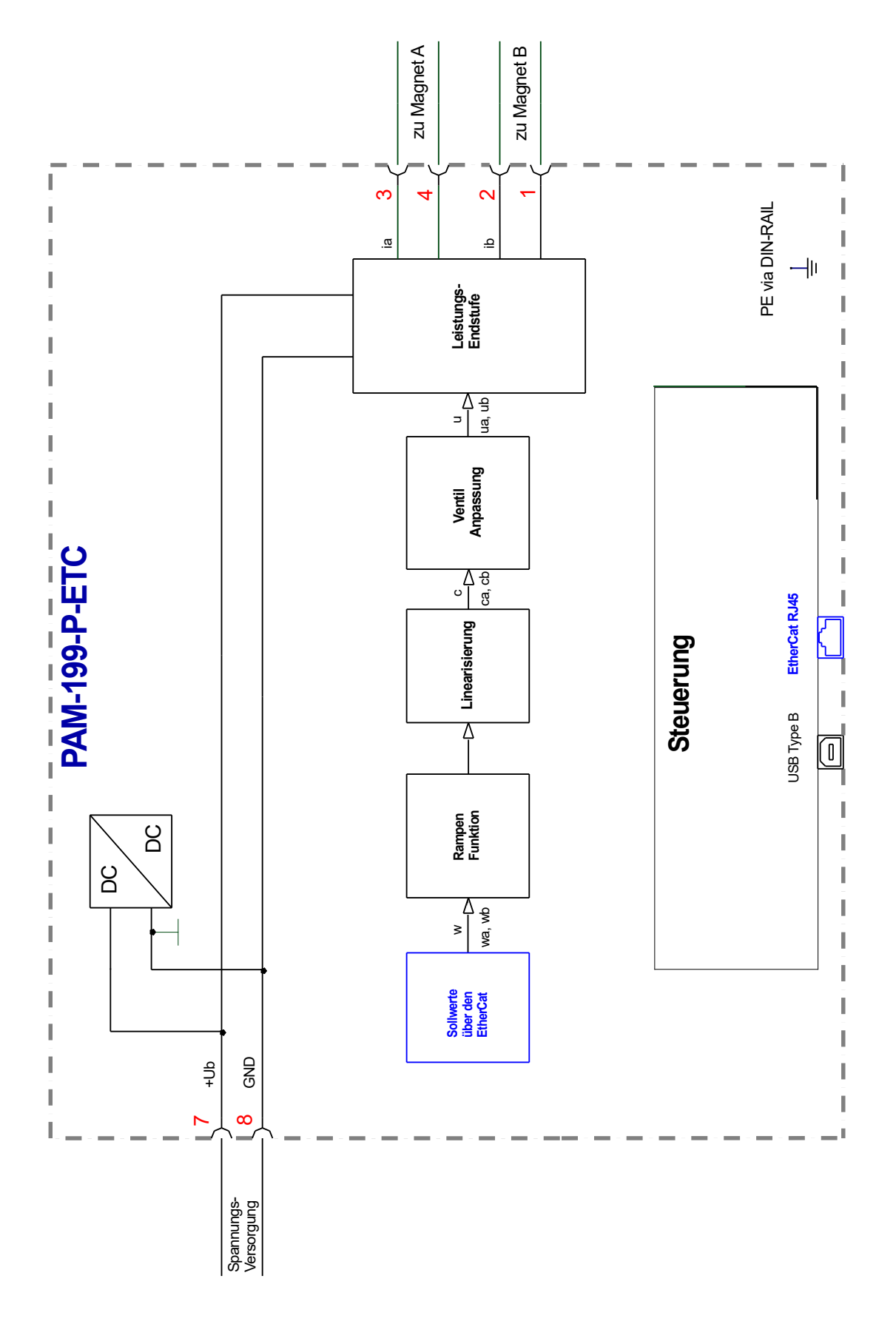

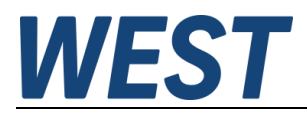

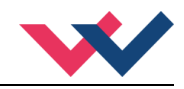

# 4.4 Typische Verdrahtung

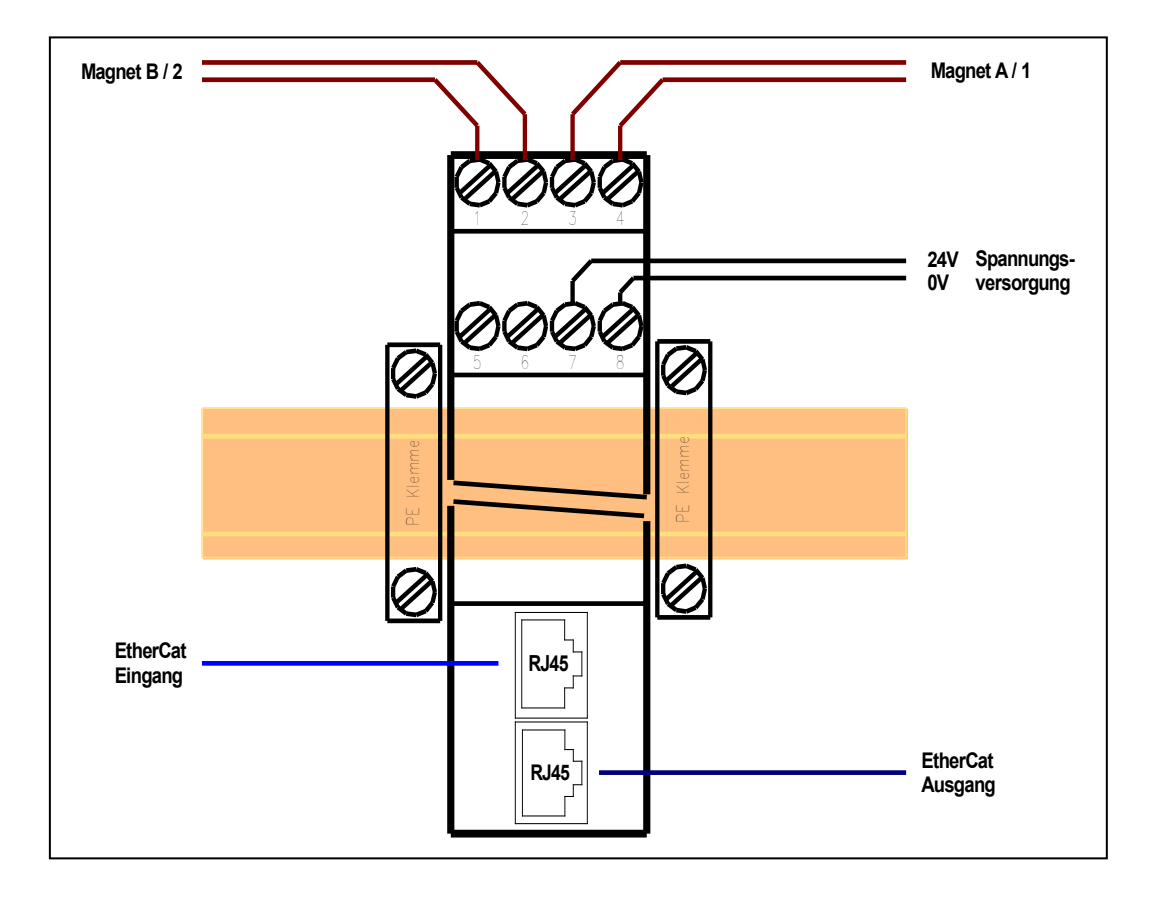

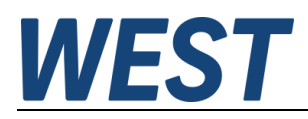

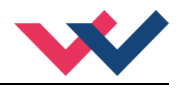

# 4.5 Technische Daten

| Versorgungsspannung (U <sub>b</sub> ) | [VDC]    | 12 30 (inkl. Rippel)                            |
|---------------------------------------|----------|-------------------------------------------------|
| Leerlaufstromaufnahme                 | [mA]     | 60                                              |
| Leistungsbedarf max.                  | [W]      | 60 (je nach Magnettyp, zwei Magnete sind aktiv) |
| Externe Absicherung                   | [A]      | 4 mittelträge                                   |
| Digitale Eingänge                     | [V]      | OFF: < 2                                        |
|                                       | [V]      | ON: > 10                                        |
| Eingangswiderstand                    | [kΩ]     | 25                                              |
| Digitale Ausgänge                     | [V]      | OFF: < 2                                        |
|                                       | [V]      | ON: max. U₀                                     |
| Maximale Belastung                    | [mA]     | 50                                              |
| PWM Leistungsausgänge                 | [mA]     | 0 3000; Kabelbruch überwacht und                |
|                                       |          | kurzschlussfest                                 |
| PWM Frequenz                          | [Hz]     | 60 10000; in Stufen einstellbar                 |
| Interne Signalverarbeitung            | [ms]     | 1                                               |
| Magnetstromregelung                   | [ms]     | 0,053                                           |
| EtherCAT                              | [Mbit/s] | 100; nach IEE 802.3                             |
| Serielle Schnittstelle                |          | USB                                             |
|                                       |          | Virtual COM port driver                         |
|                                       |          | 9600… 115200 Baud                               |
|                                       |          | 1 Stoppbit, No parity, No handshake             |
| Gehäuse                               |          | Snap-On Modul nach EN 50022                     |
|                                       |          | Polyamid PA 6.6                                 |
|                                       |          | Brennbarkeitsklasse V0 (UL94)                   |
| Gewicht                               | [kg]     | 0,310                                           |
| Schutzklasse                          |          | IP20                                            |
| Temperaturbereich                     | [°C]     | -20 65                                          |
| Lagertemperatur                       | [°C]     | -20 70                                          |
| Luftfeuchtigkeit                      | [%]      | < 95 (nicht kondensierend)                      |
| Vibrationen                           | -        | IEC 60068-2-6 (Kategorie C)                     |
| Anschlüsse                            |          | USB Typ Mini                                    |
|                                       |          | 2 x RJ45                                        |
|                                       |          | 2 x 4pol. Anschlussblöcke                       |
|                                       |          | PE: über die DIN Tragschiene                    |
| EMV                                   |          | EN 61000-6-2: 8/2005                            |
|                                       |          | EN 61000-6-4: 6/2007 ; A1:2011                  |

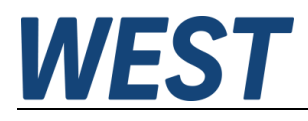

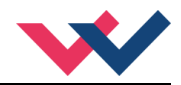

# 5 EtherCAT IO Schnittstelle

# 5.1 EtherCAT CoE

EtherCAT ist ein Ethernet-basiertes Feldbussystem, das von Beckhoff und der EtherCAT Technology Group (ETG) entwickelt wurde. EtherCAT ist eine offene Technologie, die in den internationalen Normen IEC 61158 und IEC 61784 sowie in ISO 15745-4 standardisiert ist. EtherCAT kann dieselben Kommunikationsmechanismen bereitstellen, die CANopen kennt: Objektverzeichnis, PDO (Prozessdatenobjekte) und SDO (Servicedatenobjekte). Das Netzwerkmanagement ist vergleichbar. EtherCAT folgt hier dem sogenannten CoE-Standard: Can-application-protocol-over-EtherCAT.

Die Prozessdatenobjekte (PDO) dienen zum schnellen und effizienten Austausch von Echtzeitdaten (z. B. E / A-Daten, Soll- oder Istwerte).

# 5.2 EtherCAT Installationshinweise

EtherCAT unterstützt nahezu jede Topologie, Linie, Baum oder Stern. Die aus den Feldbussen bekannte Busoder Linienstruktur steht damit auch für Ethernet zur Verfügung. Besonders nützlich für die Systemverkabelung ist die Kombination von Leitungen und Verbindungen oder Stichleitungen. Die erforderlichen Schnittstellen existieren an den Kopplern; Es sind keine zusätzlichen Ethernet-Switchs erforderlich. Natürlich kann auch die klassische Switch-basierte Ethernet-Sterntopologie verwendet werden.

Die zulässige Leitungslänge zwischen zwei EtherCAT-Geräten darf 100 Meter nicht überschreiten. Dies resultiert aus der Fast-Ethernet-Technologie, die vor allem aus Gründen der Signaldämpfung über die Leitungslänge eine maximale Verbindungslänge von 5 + 90 + 5 m bei Leitungen mit entsprechenden Eigenschaften erlaubt.

Verwenden Sie für den Anschluss von EtherCAT-Geräten nur Ethernet-Verbindungen (Kabel + Stecker) mindestens der Kategorie 5 (CAT5) gemäß EN 50173 oder ISO / IEC 11801. Für die Signalübertragung verwendet EtherCAT vier Kabeladern.

EtherCAT verwendet unter anderem RJ45-Stecker. Die Kontaktbelegung ist zum Ethernet-Standard (ISO / IEC 8802-3) kompatibel.

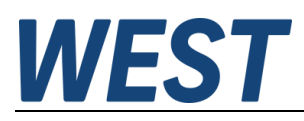

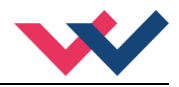

# 5.3 EtherCAT Geräteprofile

Für die Belegung des anwendungsbezogenen Indexbereiches des EtherCAT gibt es spezielle Geräteprofile. Einige finden Ihren Platz erst durch weitere Subprofile. So besitzen das EtherCAT Automation Protocol (1000), das EtherCAT Device Protocol (1100) und der AoE-Router (9000) eigene Subprofilnummern. Unter diesen Nummern haben die Ports der Geräte die das jeweilige Protokoll unterstützen eigene Objektverzeichnisse. Das hier beschriebene Gerät verwendet das *Modular Device Profile*, kurz MDP, beschrieben in der Spezifikation 5001. Es definiert den Bereich ab Index 0x6000.

#### Bereich CoE im EtherCAT-Slave:

Das CoE-Verzeichnis muss im Gerät in der Firmware (FW) im lokalen Controller verwaltet werden. Dies ist das sogenannte Online-Verzeichnis, da es dem Anwender nur zur Verfügung steht, wenn der EtherCAT-Slave mit Betriebsspannung versorgt ist, es kann ggf. über die EtherCAT-Kommunikation manipuliert werden. Damit die Parameter ohne Vorhandensein eines Slaves im Voraus eingesehen und geändert werden können, wird üblicherweise eine Standardkopie des gesamten Verzeichnisses in der Gerätebeschreibungsdatei ESI (XML) gespeichert. Dies wird als Offline-Verzeichnis bezeichnet. Änderungen in diesem Verzeichnis haben keinen Einfluss auf den späteren Betrieb des Slaves mit dem Master.

Die ESI-Beschreibung definiert auch das Prozessabbild, die Kommunikationsart zwischen Master und Slave / Gerät und ggf. die Gerätefunktionen. Das physische Gerät (ggf. Firmware) muss die Kommunikationsabfragen / Einstellungen des Masters unterstützen. Dies ist rückwärtskompatibel, d. h. neuere Geräte (höhere Revision) sollten unterstützt werden, wenn der EtherCAT-Master sie als ältere Revision adressiert.

Die Bereiche im Slave-CoE, die für den anwendungsorientierten EtherCAT-Feldbusbenutzer wichtig sind:

- 0x1000: Hier werden feste Identitätsinformationen für das Gerät gespeichert, einschließlich Name, Hersteller, Seriennummer usw. sowie Informationen zu den aktuellen und verfügbaren Prozessdatenkonfigurationen.
- 0x6000: Eingangs-PDOs ("Eingang" aus der Perspektive des EtherCAT-Masters)
- 0x7000: Ausgangs-PDOs ("Ausgabe" aus der Perspektive des EtherCAT-Masters)
- 0x8000: Hier werden die Betriebs- und Funktionsparameter für alle Kanäle gespeichert, z. B. Filtereinstellungen oder Ausgangsfrequenzen. Folgende Bereiche sind ebenfalls von Interesse:
- 0xA000: Diagnosedaten
- 0xF000: Bereich des modular aufgebauten Moduls (ETG.5001.1)

## 5.4 Gerätebeschreibung (ESI)

Die ESI-Datei (CoE-Verzeichnis) wird vom Hersteller eines EtherCAT-Gerätes zur Verfügung gestellt. Sie ist in der Beschreibungssprache XML angelegt und verfügt über ein standardisiertes Format für die Beschreibung von Geräten. Die ESI-Datei enthält Informationen zu:

- Beschreibung der Datei (Name, Version, Erstellungsdatum usw.)
- Allgemeine Geräteinformationen (Herstellername und Code)
- Gerätename und -typ
- Versionen-Beschreibung der unterstützten Objekte nach ihren Attributen

Diese Datei beschreibt die Funktionen und zur Verfügung stehenden Daten des Gerätes über den EtherCAT Feldbus. Sie wird vom Master benötigt, um diese Informationen dem Anwender zur Verfügung zu stellen. Dazu muss die Datei in das entsprechende Verzeichnis des Engineering Systems für den Master abgelegt werden.

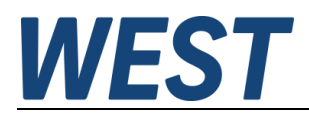

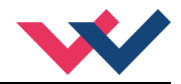

# 5.5 Objektverzeichnis

Ein Gerät mit CoE Schnittstelle, wie das hier beschriebene, besitzt ein Objektverzeichnis. Dieses beinhaltet alle Daten, die über den EtherCAT Feldbus übermittelt werden können, unabhängig der Übertragungsrichtung. Das Objektverzeichnis ist in der Gerätebeschreibungsdatei enthalten.

# 5.6 SDO Parametrierung

SDO ist die Abkürzung für *Service Daten Objekt*. Als solche werden gemeinhin alle Einträge im Objektverzeichnis angesehen, die sich ab der Adresse 0x1000 befinden. Diese können inklusive ihrer Beschreibung mittels des SDO Informationsdienstes über den Mailboxkanal ausgelesen werden, sobald dieser Initialisiert wurde. Die Beschreibung enthält den Datentyp, dessen Länge, die Zugriffsrechte und ob das Objekt als PDO verwendet werden soll.

Die Parametrierung kann via CoE vorgenommen werden. Die Anwendungsparameter befinden sich ab Adresse 0x8000 bzw. 0x8010 und 0x8020 abhängig vom Kanal.

## 5.7 Prozessdaten PDO

Die Ein- und Ausgangsdaten des EtherCAT-Slaves werden als Process Data Objects (PDO) angezeigt. Die von und zu einem EtherCAT-Gerät zyklisch übertragenen Prozessdaten (PDOs) sind die Nutzdaten. Der EtherCAT-Master (z.B. PLC, Beckhoff TwinCAT) parametriert dazu in der Anlaufphase jeden EtherCAT-Slave. Es spezifiziert die Prozessdaten (Größe in Bits / Bytes, Datenquelle, Übertragungsart) vom oder zum Slave-Gerät.

Bei sogenannten "intelligenten" EtherCAT-Geräten stehen die Prozessdateninformationen auch im CoE-Verzeichnis zur Verfügung. Änderungen in diesem CoE-Verzeichnis, die zu abweichenden PDO-Einstellungen führen, verhindern jedoch, dass der Slave erfolgreich gebootet wird. Es wird nicht empfohlen, andere als die vorgesehenen Prozessdaten zu konfigurieren, da die Geräte-Firmware (sofern verfügbar) auf diese PDO-Kombinationen abgestimmt ist.

Objektliste:

- Index Objektindex des PDOs
- Subindex Subindex des PDOs
- Name Name des PDOs
- Flag RW Lese- oder Schreibstatus des PDOs
- Flag RO Nur-Lese-Status, es ist nicht möglich, Daten auf das Objekt zu schreiben
- Flag P ein zusätzliches P charakterisiert das Objekt als ein Prozessdatenobjekt
- Value Wert des Objekts

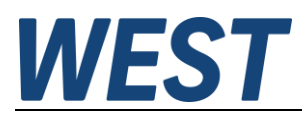

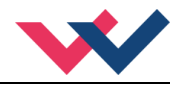

# 5.8 PDO Mapping

Der Begriff *Mapping* kann im Deutschen passend mit *Zuordnung* übersetzt werden. Dabei werden Anwendungsobjekte aus dem Objektverzeichnis ausgewählt, die als Prozessdatenobjekte fungieren. Dieses Mapping kann vom Anwender verändert werden. In diesem Gerät wird eine Vorbelegung zur Verfügung gestellt, die funktionsabhängig das Mapping anpasst.

# 5.9 EtherCAT Systemverhalten, Zustandsmaschine von Slave Geräten

#### Übersicht der Zustände

| Zustand | Beschreibung                                                                                                    |
|---------|----------------------------------------------------------------------------------------------------|
| INIT    | Initialisierungszustand nach dem Einschalten.<br>Mailboxkommunikation wird vorbereitet.                                                                                                    |
| BOOT    | Nur Mailboxkommunikation via <i>File-Access over EtherCAT</i> ist aktiv.<br>In diesem Zustand kann ein Firmware Update vorgenommen werden.                                                                                              |
| PRE-OP  | Mailbox Kommunikation wurde geprüft und ist aktiv.<br>Prozessdatenkommunikation und Mapping werden vorbereitet.                                                                                                    |
| SAFE-OP | Mailbox und Prozessdatenkommunikation wurden geprüft und sind aktiv.<br>Der <i>EtherCAT-Slave Controller</i> wird nun zyklisch aktualisiert. Die Aus-<br>gänge des Gerätes befinden sich aber noch im sicheren Zustand (Watch-<br>dog). |
| OP      | Betriebszustand.<br>Ausgangsdaten können nun übertragen werden. Das Gerät gibt die vom<br>Master empfangenen Daten nun auf die Ausgänge.                                                                                                |

#### Mögliche Übergänge zwischen den Zuständen

| Zustand | Übergang | Zielzustand | Aktion                                                |
|---------|----------|-------------|-------------------------------------------------------|
| INIT    | IB       | BOOT        | Start Mailboxkommunikation für FoE Protokoll.         |
|         | IP       | PRE-OP      | Prüfen der Mailbox und Starten der SDO-Kommunikation. |
| BOOT    | BI       | INIT        | Stopp Mailboxkommunikation.                           |
| PRE-OP  | PI       | INIT        | Stopp der SDO-Kommunikation.                          |
|         | PS       | SAFE-OP     | Start der PDO-Kommunikation.                          |
| SAFE-OP | SI       | INIT        | Stopp der SDO- und PDO-Kommunikation.                 |
|         | SP       | PRE-OP      | Stopp der PDO-Kommunikation.                          |
|         | SO       | OP          | Start Auswertung der Vorgaben des Masters.            |
| OP      | OI       | INIT        | Stopp der SDO- und PDO-Kommunikation.                 |
|         | OP       | PRE-OP      | Stopp der PDO-Kommunikation.                          |
|         | OS       | SAFE-OP     | Stopp Auswertung der Vorgaben des Masters.            |

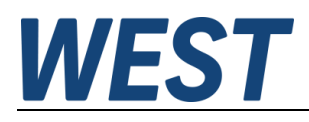

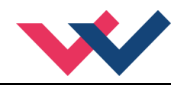

# 5.10 Firmware Update via FoE

Wird die EtherCAT Zustandsmaschine in den Bootstrap (BOOT) Zustand versetzt, so besteht die Möglichkeit mittels des "*File Access over EtherCAT*" Protokolls ein Firmware Update durchzuführen. Dies ist nur möglich mit einem entsprechenden \*.efw File, das W.E.St. zur Verfügung stellt, wenn dies notwendig sein sollte. Hierzu muss der Slave (PAM-199-P-ETC) in den Bootstrap State versetzt werden und dann der Download gestartet werden. Dies geschieht beispielsweise in TwinCAT 3.1 durch folgende Bedienung:

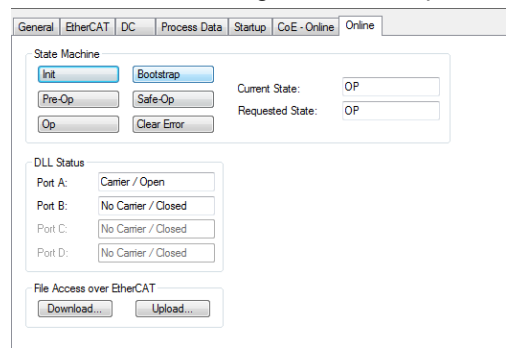

In dieser Maske zunächst auf "Bootstrap" schalten (oberer Bereich). Dann den Knopf "Download …" betätigen.

Nach der Auswahl des Binärfiles (Dateiendung .efw) erscheint folgender Dialog:

| Edit FoE Name   |                                             |        | x |
|-----------------|---------------------------------------------|--------|---|
| String:         | PAM-199-P-ETC_crc                           | OK     |   |
| Hex:            | 50 41 4D 2D 31 39 39 2D 50 2D 45 54 43 5F € | Cancel |   |
| Length:         | 17                                          |        |   |
| Password (hex): | 00000000                                    |        |   |
|                 |                                             |        |   |

Das Passwort ist 0000000. Nach der Bestätigung mit OK beginnt der Ladevorgang, was am Fortschrittsbalken in der unteren rechten Ecke von TwinCAT zu beobachten ist. Wenn der Transfer abgeschlossen ist, leuchtet die rote LED an der Baugruppe kurz auf. Wenn nun in den *Init* State gewechselt wird, startet der Bootloader und kopiert die geladene Software in das interne Flash. Während des Kopierens leuchtet bzw. blinkt die Ready-LED an der PAM in schneller Folge. Nach Abschluss des Kopiervorgangs sollte die Baugruppe kurz von der Versorgungsspannung getrennt werden. Nach erneutem Anlauf ist die geladene Firmware aktiv.

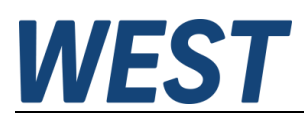

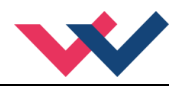

# 5.11 Watchdog

#### Funktionsbeschreibung

Der Watchdog ist eine Überwachungsfunktion für die Prozessdatenkommunikation. Wird diese unterbrochen, bringt die Funktion die Ausgänge innerhalb einer bestimmten Zeit in einen sicheren Zustand. Normalerweise ist dieser Zustand AUS, kann aber je nach Einstellung bei bestimmten Geräten variieren.

Es stehen zwei separate Watchdog Funktionen zur Verfügung.

SM (Sync Manager) - Überwacht die Prozessdaten Kommunikation des Gerätes über EtherCAT.

PDI (Process Data Interface) - Überwacht die Prozessdatenkommunikation zu lokalen CPUs des Gerätes.

Die Ansprechzeit wird für beide Funktionen separat vorgegeben. Ein Multiplikator, gültig für beide Funktionen, erlaubt einen sehr weiten Einstellbereich. Durch Eingabe von "0" kann die Funktion deaktiviert werden. Bei Unterbrechung der Kommunikation werden die Ausgänge dann nicht in den sicheren Zustand versetzt.

#### Einstellung

Zu finden ist die Einstellung unter dem Reiter EtherCAT des entsprechenden Gerätes (Box) bei erweiterten Einstellungen/Verhalten. Die Einstellung ist somit gerätespezifisch und bei jedem Gerät einzeln vorzunehmen. Beim Start des Gerätes wird die Parametrierung übernommen, wenn das Häkchen in der zugehörigen Checkbox gesetzt ist. Andernfalls wird die Einstellung im EtherCAT Slave Controller nicht aktualisiert.

| Funktion        | Default | Bereich | Beschreibung                                                                                                    |  |
|-----------------|---------|---------|----------------------------------------------------------------------------------------------------|--|
| MULTIPLIER      | 2498    | 1 65535 | <ul> <li>Einstellung der Watchdog Basiszeit von 40 ns bis ca. 2,6 ms.</li> <li>Berechnung: 1 / 25 MHz * (Multiplier + 2).</li> </ul> |  |
| PDI<br>WATCHDOG | 1000    | 0 65535 | Reaktionszeit PDI Überwachung 40 ns bis ca. 172 s.<br>Berechnung: t * Multiplier. ("0" deaktiviert die Überwachung.)                 |  |
| SM<br>WATCHDOG  | 1000    | 0 65535 | Reaktionszeit SM Überwachung 40 ns bis ca. 172 s.<br>Berechnung: t * Multiplier. ("0" deaktiviert die Überwachung.)                  |  |

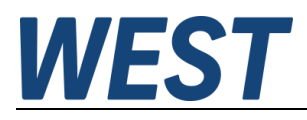

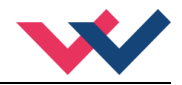

# 5.12 Funktionskanäle

Bei diesem Gerät kann die Grundfunktionalität umgeschaltet werden, was zur Folge hat, dass sich die Prozessdaten abhängig der gewählten Funktion ändern. Dies definiert den Verstärker als modulares Gerät. Der Kanal 0 oder die Kanäle 1/2 dürfe nicht gleichzeitig aktiviert werden.

#### Kanal 0

Dies ist der Kanal für den *DIRECTIONAL* Modus. Hier finden sich alle Parameter und Prozessdaten für das gesamte Gerät, wenn ein Wegeventil mit zwei Magneten angesteuert werden soll.

#### Kanal 1/2

Diese Kanäle stehen im *INDEPENDENT* Modus zur Verfügung. Dies bedeutet, dass beide Magnetausgänge unabhängig voneinander angesteuert werden können. Die hier enthaltenen Parameter und Prozessdaten haben nur Gültigkeit im *INDEPENDENT* Modus.

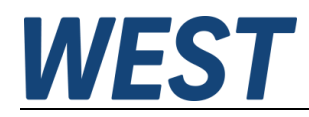

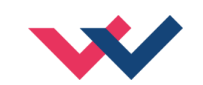

6 Parameter

### 6.1 CoE Parameterlisten

# 6.1.1 Kommunikationsparameter

| Index     | Gruppe   | Name             | Datentyp | Flags | Default                  | Einheit | Bedeutung                  |
|-----------|----------|------------------|----------|-------|--------------------------|---------|----------------------------|
| Kommunika | ation    |                  |          |       |                          |         |                            |
| 1000:00   |          | DEVICE TYPE      | UINT32   | RO    |                          | -       |                            |
| 1001:00   |          | ERROR REGISTER   | UINT8    | RO    |                          | -       |                            |
| 1008:00   |          | DEVICE NAME      |          | RO    | PAM-199-P-ETC            | -       |                            |
| 1009:00   |          | HARDWARE VERSION |          | RO    | 10                       | -       |                            |
| 100A:00   |          | SOFTWARE VERSION |          | RO    | 10                       |         |                            |
| 1018:00   | IDENTITY |                  | UINT8    | RO    | 0x04                     | -       | Anzahl der Indexeinträge.  |
| 1018:01   |          | VENDOR ID        | UINT32   | RO    | 0x000005AE               | -       |                            |
| 1018:02   |          | PRODDUCT CODE    | UINT32   | RO    | 0x00C703F3               | -       |                            |
| 1018:03   |          | REVISION         | UINT32   | RO    | 0x0000007                | -       | Wird ggf. erhöht           |
| 1018:04   |          | SERIAL NUMBER    | UINT32   | RO    |                          | -       | Eintrag wird nicht genutzt |
| Rx PDO Ma | pping    |                  |          |       | -                        |         |                            |
| 1600:00   | DIR      |                  | UINT8    | RO    | 0x03 (3 <sub>dez</sub> ) | -       | Anzahl der Indexeinträge.  |
| 1600:01   |          | ENABLE           |          | RO    | 0x70000101               | -       | Gerätefreigabe             |
| 1600:02   |          |                  |          |       |                          |         |                            |
| 1600:03   |          | COMMAND VALUE    |          | RO    | 0x70000320               | -       | Sollwertvorgabe            |
| 1601:00   | IND      |                  | UINT8    | RO    | 0x06 (6 <sub>dez</sub> ) | -       | Anzahl der Indexeinträge.  |
| 1601:01   |          | ENABLE 1         |          | RO    | 0x70100101               | -       | Freigabe Kanal 1           |
| 1601:02   |          |                  |          |       |                          |         |                            |
| 1601:03   |          | COMMAND VALUE 1  |          | RO    | 0x70100310               | -       | Sollwertvorgabe Kanal 1    |

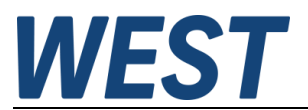

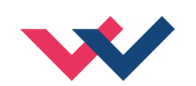

| Index     | Gruppe | Name             | Datentyp | Flags | Default                   | Einheit | Bedeutung                            |
|-----------|--------|------------------|----------|-------|---------------------------|---------|--------------------------------------|
| 1601:04   |        | ENABLE 2         |          | RO    | 0x70200101                | -       | Freigabe Kanal 2                     |
| 1601:05   |        |                  |          |       |                           |         |                                      |
| 1601:06   |        | COMMAND VALUE 2  |          | RO    | 0x70200310                | -       | Sollwertvorgabe Kanal 2              |
| Tx PDO Ma | pping  |                  |          |       |                           |         |                                      |
| 1A00:00   | DIR_IN |                  | UINT8    | RO    | 0x0D (13 <sub>dez</sub> ) | -       | Anzahl der Indexeinträge.            |
| 1A00:01   |        | READY            | UINT32   | RO    | 0x60000101                | -       | Betriebsbereitschaft des Gerätes     |
| 1A00:02   |        |                  |          |       |                           |         |                                      |
| 1A00:03   |        | MEMORY           | UINT32   | RO    | 0xA0000101                | -       | Kein Speicherfehler                  |
| 1A00:04   |        | UNDER-VOLTAGE    | UINT32   | RO    | 0xA0000201                | -       | Versorgungsspannung nicht zu gering  |
| 1A00:05   |        | OVER VOLTAGE     | UINT32   | RO    | 0xA0000301                | -       | Versorgungsspannung nicht zu hoch    |
| 1A00:06   |        | OVER TEMPERATURE | UINT32   | RO    | 0xA0000401                | -       | Prozessortemperatur nicht zu hoch    |
| 1A00:07   |        |                  |          |       |                           |         |                                      |
| 1A00:08   |        | SHORT SOLENOID A | UINT32   | RO    | 0xA0100101                | -       | Kein Kurzschluss an Magnet A         |
| 1A00:09   |        | OPEN SOLENOID A  | UINT32   | RO    | 0xA0100201                | -       | Kein Kabelbruch zu Magnet A          |
| 1A00:0A   |        |                  |          |       |                           |         |                                      |
| 1A00:0B   |        | SHORT SOLENOID B | UINT32   | RO    | 0xA0200101                | -       | Kein Kurzschluss an Magnet B         |
| 1A00:0C   |        | OPEN SOLENOID B  | UINT32   | RO    | 0xA0200201                | -       | Kein Kabelbruch zu Magnet B          |
| 1A00:0D   |        |                  |          |       |                           |         |                                      |
| 1A01:00   | IND_IN |                  | UINT8    | RO    | 0x0F (15 <sub>dez</sub> ) | -       | Anzahl der Indexeinträge.            |
| 1A01:01   |        | READY 1          | UINT32   | RO    | 0x60100101                | -       | Betriebsbereitschaft Kanal 1         |
| 1A01:02   |        |                  |          |       |                           |         |                                      |
| 1A01:03   |        | READY 2          | UINT32   | RO    | 0x60200101                | -       | Betriebsbereitschaft Kanal 2         |
| 1A01:04   |        |                  |          |       |                           |         |                                      |
| 1A01:05   |        | MEMORY           | UINT32   | RO    | 0xA0000101                | -       | Kein Speicherfehler                  |
| 1A01:06   |        | UNDER-VOLTAGE    | UINT32   | RO    | 0xA0000201                | -       | Versorgungsspannung nicht zu niedrig |
| 1A01:07   |        | OVER VOLTAGE     | UINT32   | RO    | 0xA0000301                | -       | Versorgungsspannung nicht zu hoch    |
| 1A01:08   |        | OVER TEMPERATURE | UINT32   | RO    | 0xA0000401                | -       | Prozessortemperatur nicht zu hoch    |
| 1A01:09   |        |                  |          |       |                           |         |                                      |

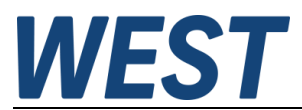

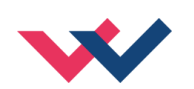

| Index   | Gruppe  | Name             | Datentyp | Flags | Default                  | Einheit | Bedeutung                    |
|---------|---------|------------------|----------|-------|--------------------------|---------|------------------------------|
| 1A01:0A |         | SHORT SOLENOID A | UINT32   | RO    | 0xA0100101               | -       | Kein Kurzschluss an Magnet 1 |
| 1A01:0B |         | OPEN SOLENOID A  | UINT32   | RO    | 0xA0100201               | -       | Kein Kabelbruch zu Magnet 1  |
| 1A01:0C |         |                  |          |       |                          |         |                              |
| 1A01:0D |         | SHORT SOLENOID B | UINT32   | RO    | 0xA0200101               | -       | Kein Kurzschluss an Magnet 2 |
| 1A01:0E |         | OPEN SOLENOID B  | UINT32   | RO    | 0xA0200201               | -       | Kein Kabelbruch zu Magnet 2  |
| 1A01:0F |         |                  |          |       |                          |         |                              |
| 1A02:00 | DIR_SIG |                  | UINT8    | RO    | 0x05 (5 <sub>dez</sub> ) | -       | Anzahl der Indexeinträge.    |
| 1A02:01 |         | W                | UINT32   | RO    | 0x60000310               | -       | Aktueller Sollwert           |
| 1A02:02 |         | с                | UINT32   | RO    | 0x60000410               | -       | Stellsignal nach CC          |
| 1A02:03 |         | υ                | UINT32   | RO    | 0x60000510               | -       | Stellgröße                   |
| 1A02:04 |         | IA               | UINT32   | RO    | 0x60000610               | -       | Magnetstrom Magnet A         |
| 1A02:05 |         | IB               | UINT32   | RO    | 0x60000710               | -       | Magnetstrom Magnet B         |
| 1A03:00 | IND_SIG |                  | UINT8    | RO    | 0x08 (8 <sub>dez</sub> ) | -       | Anzahl der Indexeinträge.    |
| 1A03:01 |         | W1               | UINT32   | RO    | 0x60100310               | -       | Aktueller Sollwert Kanal 1   |
| 1A03:02 |         | C1               | UINT32   | RO    | 0x60100410               | -       | Stellsignal nach CC Kanal 1  |
| 1A03:03 |         | <b>U1</b>        | UINT32   | RO    | 0x60100510               | -       | Stellgröße Kanal 1           |
| 1A03:04 |         | 11               | UINT32   | RO    | 0x60100610               | -       | Magnetstrom Kanal 1          |
| 1A03:05 |         | W2               | UINT32   | RO    | 0x60200310               | -       | Aktueller Sollwert Kanal 2   |
| 1A03:06 |         | C2               | UINT32   | RO    | 0x60200410               | -       | Stellsignal nach CC Kanal 2  |
| 1A03:07 |         | U2               | UINT32   | RO    | 0x60200510               | -       | Stellgröße Kanal 2           |
| 1A03:08 |         | 12               | UINT32   | RO    | 0x60200610               | -       | Magnetstrom Kanal 2          |

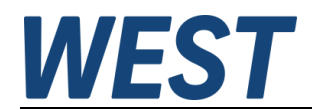

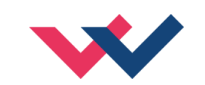

### 6.1.2 PDOs

| Index            | Gruppe    | Name      | Datentyp | Flags | Default                  | Einheit | Bedeutung                        |
|------------------|-----------|-----------|----------|-------|--------------------------|---------|----------------------------------|
| INPUT DAT        | A (RxPDO) |           |          |       |                          |         |                                  |
| 6000:00          | DIR       |           | UINT8    | RO    | 0x07 (7 <sub>dez</sub> ) | -       | Anzahl der Indexeinträge.        |
| 6000:01          |           | READY     | BOOL     | RO    | -                        | -       | Betriebsbereitschaft des Gerätes |
| 6000 <b>:</b> 02 |           |           |          |       |                          |         |                                  |
| 6000:03          |           | W         | INT      | RO    | -                        | -       | Aktueller Sollwert               |
| 6000:04          |           | с         | INT      | RO    | -                        | -       | Stellsignal                      |
| 6000:05          |           | υ         | INT      | RO    | -                        | -       | Stellgröße                       |
| 6000:06          |           | IA        | UINT     | RO    | -                        | mA      | Magnetstrom Magnet A             |
| 6000:07          |           | IB        | UINT     | RO    | -                        | mA      | Magnetstrom Magnet B             |
| 6010:00          | IND1      |           | UINT8    | RO    | 0x06 (6 <sub>dez</sub> ) | -       | Anzahl der Indexeinträge.        |
| 6010:01          |           | READY1    | BOOL     | RO    | -                        | -       | Betriebsbereitschaft Kanal 1     |
| 6010:02          |           |           |          |       |                          |         |                                  |
| 6010:03          |           | W1        | UINT     | RO    | -                        | -       | Aktueller Sollwert Kanal 1       |
| 6010:04          |           | C1        | UINT     | RO    | -                        | -       | Stellsignal Kanal 1              |
| 6010:05          |           | <b>U1</b> | UINT     | RO    | -                        | -       | Stellgröße Kanal 1               |
| 6010:06          |           | 11        | UINT     | RO    | -                        | mA      | Magnetstrom Kanal 1              |
| 6020:00          | IND2      |           | UINT8    | RO    | 0x06 (6 <sub>dez</sub> ) | -       | Anzahl der Indexeinträge.        |
| 6020:01          |           | READY2    | BOOL     | RO    | -                        | -       | Betriebsbereitschaft Kanal 2     |
| 6020:02          |           |           |          |       |                          |         |                                  |
| 6020:03          |           | W2        | UINT     | RO    | -                        | -       | Aktueller Sollwert Kanal 2       |
| 6020:04          |           | C2        | UINT     | RO    | -                        | -       | Stellsignal Kanal 2              |
| 6020:05          |           | U2        | UINT     | RO    | -                        | _       | Stellgröße Kanal 2               |

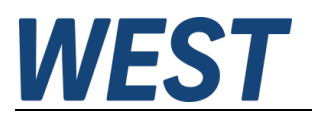

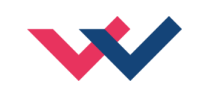

| Index     | Gruppe      | Name            | Datentyp | Flags | Default                  | Einheit | Bedeutung                 |
|-----------|-------------|-----------------|----------|-------|--------------------------|---------|---------------------------|
| 6020:06   |             | 12              | UINT     | RO    | -                        | mA      | Magnetstrom Kanal 2       |
| OUTPUT DA | ATA (TxPDO) |                 |          |       |                          |         |                           |
| 7000:00   | DIR         |                 | UINT8    | RO    | 0x03 (3 <sub>dez</sub> ) | -       | Anzahl der Indexeinträge. |
| 7000:01   |             | ENABLE          | BOOL     | RW    | -                        | -       | Freigabe des Gerätes      |
| 7000:02   |             |                 |          |       |                          |         |                           |
| 7000:03   |             | COMMAND VALUE   | DINT     | RW    | -                        | -       | Sollwertvorgabe           |
| 7010:00   | IND1        |                 | UINT8    | RO    | 0x03 (3 <sub>dez</sub> ) | -       | Anzahl der Indexeinträge. |
| 7010:01   |             | ENABLE1         | BOOL     | RW    | -                        | -       | Freigabe Kanal 1          |
| 7010:02   |             |                 |          |       |                          |         |                           |
| 7010:03   |             | COMMAND VALUE 1 | UINT     | RW    | -                        | -       | Sollwertvorgabe Kanal 1   |
| 7020:00   | IND2        |                 | UINT8    | RO    | 0x03 (3 <sub>dez</sub> ) | -       | Anzahl der Indexeinträge. |
| 7020:01   |             | ENABLE2         | BOOL     | RW    | -                        | _       | Freigabe Kanal 2          |
| 7020:02   |             |                 |          |       |                          |         |                           |
| 7020:03   |             | COMMAND VALUE 2 | UINT     | RW    | -                        | -       | Sollwertvorgabe Kanal 2   |

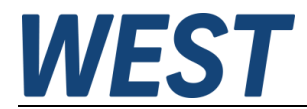

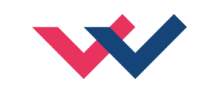

# 6.1.3 Parameter Kanal 0 (DIRECTIONAL)

| Index      | Gruppe         | Name      | Datentyp | Flags | Default                   | Einheit | Bedeutung                             | WPC Gruppe |
|------------|----------------|-----------|----------|-------|---------------------------|---------|---------------------------------------|------------|
| Rampenfur  | nktion         |           |          |       |                           |         |                                       |            |
| 8002:00    | RAMP           |           | UINT8    | RO    | 0x05 (5 <sub>dez</sub> )  | -       | Anzahl der Indexeinträge.             | CTRL       |
| 8002:01    |                |           |          |       |                           |         |                                       |            |
| 8002:02    |                | RA:UP:A   | UDINT    | RW    | 100                       | ms      | Rampenzeit ansteigender Magnetstrom A |            |
| 8002:03    |                | RA:DOWN:A | UDINT    | RW    | 100                       | ms      | Rampenzeit abfallender Magnetstrom A  |            |
| 8002:04    |                | RA:UP:B   | UDINT    | RW    | 100                       | ms      | Rampenzeit ansteigender Magnetstrom B |            |
| 8002:05    |                | RA:DOWN:B | UDINT    | RW    | 100                       | ms      | Rampenzeit abfallender Magnetstrom B  |            |
| Kennlinien | linearisierung |           |          |       |                           |         |                                       |            |
| 8006:00    | сс             |           | UNIT8    | RO    | 0x2A (42 <sub>dez</sub> ) | -       | Anzahl der Indexeinträge.             | CTRL + EXP |
| 8006:01    |                | CCB:10_X  | INT      | RW    | -10000                    | 0,01%   | X Koordinate Punkt -10                |            |
| 8006:02    |                | CCB:10_Y  | INT      | RW    | -10000                    | 0,01 %  | Y Koordinate Punkt -10                |            |
| 8006:03    |                | ССВ:9_Х   | INT      | RW    | -9000                     | 0,01 %  | X Koordinate Punkt -9                 |            |
| 8006:04    |                | ССВ:9_Ү   | INT      | RW    | -9000                     | 0,01 %  | Y Koordinate Punkt -9                 |            |
| 8006:05    |                | CCB:8_X   | INT      | RW    | -8000                     | 0,01 %  | X Koordinate Punkt -8                 |            |
| 8006:06    |                | CCB:8_Y   | INT      | RW    | -8000                     | 0,01 %  | Y Koordinate Punkt -8                 |            |
| 8006:07    |                | ССВ:7_Х   | INT      | RW    | -7000                     | 0,01 %  | X Koordinate Punkt -7                 |            |
| 8006:08    |                | ССВ:7_Ү   | INT      | RW    | -7000                     | 0,01 %  | Y Koordinate Punkt -7                 |            |
| 8006:09    |                | ССВ:6_Х   | INT      | RW    | -6000                     | 0,01 %  | X Koordinate Punkt -6                 |            |
| 8006:0A    |                | ССВ:6_У   | INT      | RW    | -6000                     | 0,01 %  | Y Koordinate Punkt -6                 |            |
| 8006:0B    |                | CCB:5_X   | INT      | RW    | -5000                     | 0,01 %  | X Koordinate Punkt -5                 |            |
| 8006:0C    |                | CCB:5_Y   | INT      | RW    | -5000                     | 0,01 %  | Y Koordinate Punkt -5                 |            |
| 8006:0D    |                | CCB:4_X   | INT      | RW    | -4000                     | 0,01 %  | X Koordinate Punkt -4                 |            |
| 8006:0E    |                | CCB:4_Y   | INT      | RW    | -4000                     | 0,01 %  | Y Koordinate Punkt -4                 |            |
| 8006:0F    |                | CCB:3_X   | INT      | RW    | -3000                     | 0,01 %  | X Koordinate Punkt -3                 |            |

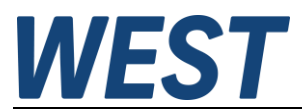

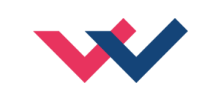

| Index   | Gruppe | Name     | Datentyp | Flags | Default | Einheit | Bedeutung             | WPC Gruppe |
|---------|--------|----------|----------|-------|---------|---------|-----------------------|------------|
| 8006:10 |        | CCB:3_Y  | INT      | RW    | -3000   | 0,01 %  | Y Koordinate Punkt -3 |            |
| 8006:11 |        | CCB:2_X  | INT      | RW    | -2000   | 0,01 %  | X Koordinate Punkt -2 |            |
| 8006:12 |        | CCB:2_Y  | INT      | RW    | -2000   | 0,01 %  | Y Koordinate Punkt -2 |            |
| 8006:13 |        | CCB:1_X  | INT      | RW    | -1000   | 0,01 %  | X Koordinate Punkt -1 |            |
| 8006:14 |        | CCB:1_Y  | INT      | RW    | -1000   | 0,01 %  | Y Koordinate Punkt -1 |            |
| 8006:15 |        | CCA:0_X  | INT      | RW    | 0       | 0,01 %  | X Koordinate Punkt 0  |            |
| 8006:16 |        | CCA:0_Y  | INT      | RW    | 0       | 0,01 %  | Y Koordinate Punkt 0  |            |
| 8006:17 |        | CCA:1_X  | INT      | RW    | 1000    | 0,01 %  | X Koordinate Punkt 1  |            |
| 8006:18 |        | CCA:1_Y  | INT      | RW    | 1000    | 0,01 %  | Y Koordinate Punkt 1  |            |
| 8006:19 |        | CCA:2_X  | INT      | RW    | 2000    | 0,01 %  | X Koordinate Punkt 2  |            |
| 8006:1A |        | CCA:2_Y  | INT      | RW    | 2000    | 0,01 %  | Y Koordinate Punkt 2  |            |
| 8006:1B |        | CCA: 3_X | INT      | RW    | 3000    | 0,01 %  | X Koordinate Punkt 3  |            |
| 8006:1C |        | CCA: 3_Y | INT      | RW    | 3000    | 0,01 %  | Y Koordinate Punkt 3  |            |
| 8006:1D |        | CCA:4_X  | INT      | RW    | 4000    | 0,01 %  | X Koordinate Punkt 4  |            |
| 8006:1E |        | CCA:4_Y  | INT      | RW    | 4000    | 0,01 %  | Y Koordinate Punkt 4  |            |
| 8006:1F |        | CCA:5_X  | INT      | RW    | 5000    | 0,01 %  | X Koordinate Punkt 5  |            |
| 8006:20 |        | CCA:5_Y  | INT      | RW    | 5000    | 0,01 %  | Y Koordinate Punkt 5  |            |
| 8006:21 |        | CCA:6_X  | INT      | RW    | 6000    | 0,01 %  | X Koordinate Punkt 6  |            |
| 8006:22 |        | CCA:6_Y  | INT      | RW    | 6000    | 0,01 %  | Y Koordinate Punkt 6  |            |
| 8006:23 |        | CCA:7_X  | INT      | RW    | 7000    | 0,01 %  | X Koordinate Punkt 7  |            |
| 8006:24 |        | CCA:7_Y  | INT      | RW    | 7000    | 0,01 %  | Y Koordinate Punkt 7  |            |
| 8006:25 |        | CCA:8_X  | INT      | RW    | 8000    | 0,01 %  | X Koordinate Punkt 8  |            |
| 8006:26 |        | CCA:8_Y  | INT      | RW    | 8000    | 0,01 %  | Y Koordinate Punkt 8  |            |
| 8006:27 |        | CCA:9_X  | INT      | RW    | 9000    | 0,01 %  | X Koordinate Punkt 9  |            |
| 8006:28 |        | CCA:9_Y  | INT      | RW    | 9000    | 0,01 %  | Y Koordinate Punkt 9  |            |
| 8006:29 |        | CCA:10_X | INT      | RW    | 10000   | 0,01 %  | X Koordinate Punkt 10 |            |
| 8006:2A |        | CCA:10_Y | INT      | RW    | 10000   | 0,01 %  | X Koordinate Punkt 10 |            |
|         |        |          |          |       |         |         |                       |            |

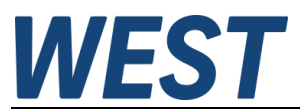

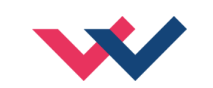

| Index      | Gruppe         | Name    | Datentyp   | Flags | Default                   | Einheit | Bedeutung                                     | WPC Gruppe      |
|------------|----------------|---------|------------|-------|---------------------------|---------|-----------------------------------------------|-----------------|
|            |                |         |            |       |                           |         |                                               |                 |
| Ventilanpa | ssung          |         |            |       |                           |         |                                               |                 |
| 800A:00    | MINMAX         |         | UINT8      | RO    | 0x09 (9 <sub>dez</sub> )  | -       | Anzahl der Indexeinträge.                     | CTRL + EXP      |
| 800A:01    |                | CCMODE  | DT0802EN03 | RW    | OFF                       | -       | Aktivierung der Linearisierungsfunktion       |                 |
| 800A:02    |                |         |            |       |                           |         |                                               |                 |
| 800A:03    |                | MMTYPE  | DT0805EN03 | RW    | JMP                       | -       | Kompensationstyp: Sprung oder Linear          |                 |
| 800A:04    |                |         |            |       |                           |         |                                               |                 |
| 800A:05    |                | TRIGGER | UINT       | RW    | 200                       | 0,01 %  | Ansprechschwelle der Überdeckungskompensation |                 |
| 800A:06    |                | MIN:A   | UINT       | RW    | 0                         | 0,01 %  | Überdeckungskompensation Magnet A             |                 |
| 800A:07    |                | MAX:A   | UINT       | RW    | 10000                     | 0,01 %  | Ausgangsskalierung Magnet A                   |                 |
| 800A:08    |                | MIN:B   | UINT       | RW    | 0                         | 0,01 %  | Überdeckungskompensation Magnet B             |                 |
| 800A:09    |                | MAX:B   | UINT       | RW    | 10000                     | 0,01 %  | Ausgangsskalierung Magnet B                   |                 |
| Leistungse | endstufe       | •       | -          |       | ·                         |         |                                               |                 |
| 800D:00    | POWER<br>STAGE |         | UINT8      | RO    | 0x0A (10 <sub>dez</sub> ) | -       | Anzahl der Indexeinträge.                     | IO_CONFIG       |
| 800D:01    |                |         |            |       |                           |         |                                               |                 |
| 800D:02    |                | CURRENT | UINT       | RW    | 1000                      | mA      | Magnet-Nennstrom                              |                 |
| 800D:03    |                | DAMPL   | UINT       | RW    | 500                       | 0,01 %  | Dither Amplitude                              |                 |
| 800D:04    |                | DFREQ   | UINT       | RW    | 120                       | Hz      | Dither Frequenz                               |                 |
| 800D:05    |                | PWM     | DT0803EN05 | RW    | 2604                      | Hz      | PWM Frequenz                                  |                 |
| 800D:06    |                |         |            |       |                           |         |                                               |                 |
| 800D:07    |                | ACC     | DT0802EN03 | RW    | ON                        | -       | Automatische Magnetstromregler Einstellung    | IO_CONFIG + EXP |
| 800D:08    |                |         |            |       |                           |         |                                               |                 |
| 800D:09    |                | PPWM    | UINT       | RW    | 7                         | -       | P Verstärkung Magnetstromregler               |                 |
| 800D:0A    |                | IPWM    | UINT       | RW    | 40                        | -       | I Verstärkung Magnetstromregler               |                 |

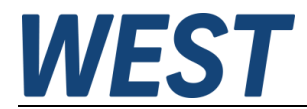

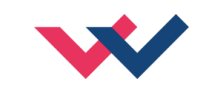

# 6.1.4 Kanal 1 / 2 (INDEPENDENT)

| Index      | Gruppe            | Name      | Datentyp | Flag<br>s | Default                   | Einheit | Bedeutung                           | WPC Gruppe |
|------------|-------------------|-----------|----------|-----------|---------------------------|---------|-------------------------------------|------------|
| Rampenfur  | nktion            |           |          |           | ·                         |         | •                                   |            |
| 8012:00    | RAMPEN<br>KANAL 1 |           | UINT8    | RO        | 0x03 (3 <sub>dez</sub> )  | -       | Anzahl der Indexeinträge.           | CTRL       |
| 8012:01    |                   |           |          |           |                           |         |                                     |            |
| 8012:02    |                   | RA:UP:1   | UDINT    | RW        | 100                       | ms      | Rampenzeit ansteigender Magnetstrom |            |
| 8012:03    |                   | RA:DOWN:1 | UDINT    | RW        | 100                       | ms      | Rampenzeit abfallender Magnetstrom  |            |
| 8022:00    | RAMPEN<br>KANAL 2 |           | UINT8    | RO        | 0x03 (3 <sub>dez</sub> )  | -       | Anzahl der Indexeinträge.           |            |
| 8022:01    |                   |           |          |           |                           |         |                                     |            |
| 8022:02    |                   | RA:UP:2   | UDINT    | RW        | 100                       | ms      | Rampenzeit ansteigender Magnetstrom |            |
| 8022:03    |                   | RA:DOWN:2 | UDINT    | RW        | 100                       | ms      | Rampenzeit abfallender Magnetstrom  |            |
| Kennlinien | linearisierung    |           |          |           | ·                         |         | •                                   |            |
| 8016:00    | CC KANAL 1        |           | UNIT8    | RO        | 0x16 (22 <sub>dez</sub> ) | -       | Anzahl der Indexeinträge Kanal 1    | CTRL + EXP |
| 8016:01    |                   | CC1:0_X   | INT      | RW        | 0                         | 0,01 %  | X Koordinate Punkt 0                |            |
| 8016:02    |                   | CC1:0_Y   | INT      | RW        | 0                         | 0,01 %  | Y Koordinate Punkt 0                |            |
| 8016:03    |                   | CC1:1_X   | INT      | RW        | 1000                      | 0,01 %  | X Koordinate Punkt 1                |            |
| 8016:04    |                   | CC1:1_Y   | INT      | RW        | 1000                      | 0,01 %  | Y Koordinate Punkt 1                |            |
| 8016:05    |                   | CC1:2_X   | INT      | RW        | 2000                      | 0,01 %  | X Koordinate Punkt 2                |            |
| 8016:06    |                   | CC1:2_Y   | INT      | RW        | 2000                      | 0,01 %  | Y Koordinate Punkt 2                |            |
| 8016:07    |                   | CC1:3_X   | INT      | RW        | 3000                      | 0,01 %  | X Koordinate Punkt 3                |            |
| 8016:08    |                   | CC1:3_Y   | INT      | RW        | 3000                      | 0,01 %  | Y Koordinate Punkt 3                |            |
| 8016:09    |                   | CC1:4_X   | INT      | RW        | 4000                      | 0,01 %  | X Koordinate Punkt 4                |            |
| 8016:0A    |                   | CC1:4_Y   | INT      | RW        | 4000                      | 0,01 %  | Y Koordinate Punkt 4                |            |
| 8016:0B    |                   | CC1:5_X   | INT      | RW        | 5000                      | 0,01 %  | X Koordinate Punkt 5                |            |

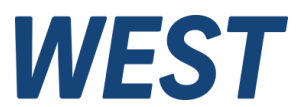

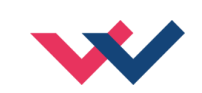

| Index   | Gruppe     | Name     | Datentyp | Flag<br>s | Default                   | Einheit | Bedeutung                         | WPC Gruppe |
|---------|------------|----------|----------|-----------|---------------------------|---------|-----------------------------------|------------|
| 8016:0C |            | CC1:5_Y  | INT      | RW        | 5000                      | 0,01 %  | Y Koordinate Punkt 5              |            |
| 8016:0D |            | CC1:6_X  | INT      | RW        | 6000                      | 0,01 %  | X Koordinate Punkt 6              |            |
| 8016:0E |            | CC1:6_Y  | INT      | RW        | 6000                      | 0,01 %  | Y Koordinate Punkt 6              |            |
| 8016:0F |            | CC1:7_X  | INT      | RW        | 7000                      | 0,01 %  | X Koordinate Punkt 7              |            |
| 8016:10 |            | CC1:7_Y  | INT      | RW        | 7000                      | 0,01 %  | Y Koordinate Punkt 7              |            |
| 8016:11 |            | CC1:8_X  | INT      | RW        | 8000                      | 0,01 %  | X Koordinate Punkt 8              |            |
| 8016:12 |            | CC1:8_Y  | INT      | RW        | 8000                      | 0,01 %  | Y Koordinate Punkt 8              |            |
| 8016:13 |            | CC1:9_X  | INT      | RW        | 9000                      | 0,01 %  | X Koordinate Punkt 9              |            |
| 8016:14 |            | CC1:9_Y  | INT      | RW        | 9000                      | 0,01 %  | Y Koordinate Punkt 9              |            |
| 8016:15 |            | CC1:10_X | INT      | RW        | 10000                     | 0,01 %  | X Koordinate Punkt 10             |            |
| 8016:16 |            | CC1:10_Y | INT      | RW        | 10000                     | 0,01 %  | Y Koordinate Punkt 10             |            |
| 8026:00 | CC KANAL 2 |          | UNIT8    | RO        | 0x16 (22 <sub>dez</sub> ) | -       | Anzahl der Indexeinträge Kanal 2. |            |
| 8026:01 |            | CC2:0_X  | INT      | RW        | 0                         | 0,01 %  | X Koordinate Punkt 0              |            |
| 8026:02 |            | CC2:0_Y  | INT      | RW        | 0                         | 0,01 %  | Y Koordinate Punkt 0              |            |
| 8026:03 |            | CC2:1_X  | INT      | RW        | 1000                      | 0,01 %  | X Koordinate Punkt 1              |            |
| 8026:04 |            | CC2:1_Y  | INT      | RW        | 1000                      | 0,01 %  | Y Koordinate Punkt 1              |            |
| 8026:05 |            | CC2:2_X  | INT      | RW        | 2000                      | 0,01 %  | X Koordinate Punkt 2              |            |
| 8026:06 |            | CC2:2_Y  | INT      | RW        | 2000                      | 0,01 %  | Y Koordinate Punkt 2              |            |
| 8026:07 |            | CC2:3_X  | INT      | RW        | 3000                      | 0,01 %  | X Koordinate Punkt 3              |            |
| 8026:08 |            | CC2:3_Y  | INT      | RW        | 3000                      | 0,01 %  | Y Koordinate Punkt 3              |            |
| 8026:09 |            | CC2:4_X  | INT      | RW        | 4000                      | 0,01 %  | X Koordinate Punkt 4              |            |
| 8026:0A |            | CC2:4_Y  | INT      | RW        | 4000                      | 0,01 %  | Y Koordinate Punkt 4              |            |
| 8026:0B |            | CC2:5_X  | INT      | RW        | 5000                      | 0,01 %  | X Koordinate Punkt 5              |            |
| 8026:0C |            | CC2:5_Y  | INT      | RW        | 5000                      | 0,01 %  | Y Koordinate Punkt 5              |            |
| 8026:0D |            | CC2:6_X  | INT      | RW        | 6000                      | 0,01 %  | X Koordinate Punkt 6              |            |
| 8026:0E |            | CC2:6_Y  | INT      | RW        | 6000                      | 0,01 %  | Y Koordinate Punkt 6              |            |
| 8026:0F |            | CC2:7_X  | INT      | RW        | 7000                      | 0,01 %  | X Koordinate Punkt 7              |            |
| 8026:10 |            | CC2:7_Y  | INT      | RW        | 7000                      | 0,01 %  | Y Koordinate Punkt 7              |            |

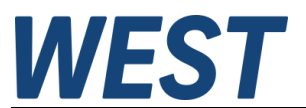

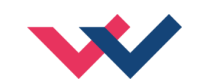

| Index      | Gruppe                 | Name      | Datentyp   | Flag<br>s | Default                   | Einheit | Bedeutung                                     | WPC Gruppe |
|------------|------------------------|-----------|------------|-----------|---------------------------|---------|-----------------------------------------------|------------|
| 8026:11    |                        | CC2:8_X   | INT        | RW        | 8000                      | 0,01 %  | X Koordinate Punkt 8                          |            |
| 8026:12    |                        | CC2:8_Y   | INT        | RW        | 8000                      | 0,01 %  | Y Koordinate Punkt 8                          |            |
| 8026:13    |                        | CC2:9_X   | INT        | RW        | 9000                      | 0,01 %  | X Koordinate Punkt 9                          |            |
| 8026:14    |                        | CC2:9_Y   | INT        | RW        | 9000                      | 0,01 %  | Y Koordinate Punkt 9                          |            |
| 8026:15    |                        | CC2:10_X  | INT        | RW        | 10000                     | 0,01 %  | X Koordinate Punkt 10                         |            |
| 8026:16    |                        | CC2:10_Y  | INT        | RW        | 10000                     | 0,01 %  | Y Koordinate Punkt 10                         |            |
| Ventilanpa | ssung                  |           | ·          |           | ·                         |         |                                               |            |
| 801A:00    | MINMAX<br>KANAL 1      |           | UINT8      | RO        | 0x07 (7 <sub>dez</sub> )  | -       | Anzahl der Indexeinträge Kanal 1              | CTRL + EXP |
| 801A:01    |                        | CCMODE:1  | DT0802EN03 | RW        | OFF                       | -       | Aktivierung der Linearisierungsfunktion       |            |
| 801A:02    |                        |           |            |           |                           |         |                                               |            |
| 801A:03    |                        | MMTYPE:1  | UINT       | RW        | JMP                       | -       | Kompensationstyp: Sprung oder Linear          |            |
| 801A:04    |                        |           |            |           |                           |         |                                               |            |
| 801A:05    |                        | TRIGGER:1 | UINT       | RW        | 200 <sub>dez</sub>        | 0,01 %  | Ansprechschwelle der Überdeckungskompensation |            |
| 801A:06    |                        | MIN:1     | UINT       | RW        | O <sub>dez</sub>          | 0,01 %  | Überdeckungskompensation Magnet 1             |            |
| 801A:07    |                        | MAX:1     | UINT       | RW        | 10000 <sub>dez</sub>      | 0,01 %  | Ausgangsskalierung Magnet 1                   |            |
| 802A:00    | MINMAX<br>KANAL 2      |           | UINT8      | RO        | 0x07 (7 <sub>dez</sub> )  | -       | Anzahl der Indexeinträge Kanal 2              |            |
| 802A:01    |                        | CCMODE: 2 | DT0802EN03 | RW        | OFF                       | -       | Aktivierung der Linearisierungsfunktion       |            |
| 802A:02    |                        |           |            |           |                           |         |                                               |            |
| 802A:03    |                        | MMTYPE:2  | UINT       | RW        | JMP                       | -       | Kompensationstyp: Sprung oder Linear          |            |
| 802A:04    |                        |           |            |           |                           |         |                                               |            |
| 802A:05    |                        | TRIGGER:2 | UINT       | RW        | 200 <sub>dez</sub>        | 0,01 %  | Ansprechschwelle der Überdeckungskompensation |            |
| 802A:06    |                        | MIN:2     | UINT       | RW        | Odez                      | 0,01 %  | Überdeckungskompensation Magnet 2             |            |
| 802A:07    |                        | MAX:2     | UINT       | RW        | 10000 <sub>dez</sub>      | 0,01 %  | Ausgangsskalierung Magnet 2                   |            |
| Leistungse | endstufe               |           |            |           |                           |         |                                               |            |
| 801D:00    | POWER STAGE<br>KANAL 1 |           | UINT8      | RO        | 0x0A (10 <sub>dez</sub> ) | -       | Anzahl der Indexeinträge Kanal 1              | IO_CONFIG  |
| 801D:01    |                        |           |            |           |                           |         |                                               |            |

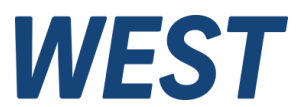

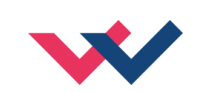

| Index   | Gruppe                 | Name       | Datentyp   | Flag<br>s | Default                   | Einheit | Bedeutung                                  | WPC Gruppe      |
|---------|------------------------|------------|------------|-----------|---------------------------|---------|--------------------------------------------|-----------------|
| 801D:02 |                        | CURRENT:1  | UINT       | RW        | 1000                      | mA      | Magnet-Nennstrom                           |                 |
| 801D:03 |                        | DAMPL:1    | UINT       | RW        | 500                       | 0,01 %  | Dither Amplitude                           |                 |
| 801D:04 |                        | DFREQ:1    | UINT       | RW        | 120                       | Hz      | Dither Frequenz                            |                 |
| 801D:05 |                        | PWM:1      | DT0803EN05 | RW        | 2604                      | Hz      | PWM Frequenz                               |                 |
| 801D:06 |                        |            |            |           |                           |         |                                            |                 |
| 801D:07 |                        | ACC:1      | DT0802EN03 | RW        | ON                        | -       | Automatische Magnetstromregler Einstellung | IO_CONFIG + EXP |
| 801D:08 |                        |            |            |           |                           |         |                                            |                 |
| 801D:09 |                        | PPWM:1     | UINT       | RW        | 7                         | -       | P Verstärkung Magnetstromregler            |                 |
| 801D:0A |                        | IPWM:1     | UINT       | RW        | 40                        | -       | I Verstärkung Magnetstromregler            |                 |
| 802D:00 | POWER STAGE<br>KANAL 2 |            | UINT8      | RO        | 0x0A (10 <sub>dez</sub> ) | -       | Anzahl der Indexeinträge Kanal 2           | IO_CONFIG       |
| 802D:01 |                        |            |            |           |                           |         |                                            |                 |
| 802D:02 |                        | CURRENT: 2 | UINT       | RW        | 1000                      | mA      | Magnet-Nennstrom                           |                 |
| 802D:03 |                        | DAMPL:2    | UINT       | RW        | 500                       | 0,01 %  | Dither Amplitude                           |                 |
| 802D:04 |                        | DFREQ:2    | UINT       | RW        | 120                       | Hz      | Dither Frequenz                            |                 |
| 802D:05 |                        | PWM:2      | DT0803EN05 | RW        | 2604                      | Hz      | PWM Frequenz                               |                 |
| 802D:06 |                        |            |            |           |                           |         |                                            |                 |
| 802D:07 |                        | ACC:2      | DT0802EN03 | RW        | ON                        | -       | Automatische Magnetstromregler Einstellung | IO_CONFIG + EXP |
| 802D:08 |                        |            |            |           |                           |         |                                            |                 |
| 802D:09 |                        | PPWM:2     | UINT       | RW        | 7                         | -       | P Verstärkung Magnetstromregler            |                 |
| 802D:0A |                        | IPWM:2     | UINT       | RW        | 40                        | -       | I Verstärkung Magnetstromregler            |                 |

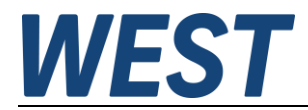

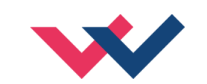

# 6.1.5 Diagnosemeldungen

| Index              | Gruppe | Name          | Datentyp | Flags | Default                  | Einheit | Bedeutung                           |  |  |  |
|--------------------|--------|---------------|----------|-------|--------------------------|---------|-------------------------------------|--|--|--|
| Diagnose Meldungen |        |               |          |       |                          |         |                                     |  |  |  |
| A000:00            | DIAG   |               | UINT8    | RO    | 0x04 (4 <sub>dez</sub> ) | -       | Anzahl der Indexeinträge.           |  |  |  |
| A000:01            |        | MEMORY        | BOOL     | RO    | -                        | -       | Betriebsbereitschaft des Gerätes    |  |  |  |
| A000:02            |        | UNDERVOLTAGES | BOOL     | RO    | -                        | -       | Versorgungsspannung ist zu niedrig  |  |  |  |
| A000:03            |        | OVERVOLTAGES  | BOOL     | RO    | -                        | -       | Versorgungsspannung ist zu hoch     |  |  |  |
| A000:04            |        | TEMPERATURE   | BOOL     | RO    | -                        | -       | Übertemperatur                      |  |  |  |
| A010:00            | DIAG 1 |               | UINT8    | RO    | 0x02 (2 <sub>dez</sub> ) | -       | Anzahl der Indexeinträge.           |  |  |  |
| A010:01            |        | SHORT CIRCUIT | BOOL     | RO    | -                        | -       | Kurzschluss am Ausgang 1 (Magnet A) |  |  |  |
| A010:02            |        | OPEN CIRCUIT  | BOOL     |       | -                        | -       | Kabelbruch am Ausgang 1 (Magnet A)  |  |  |  |
| A020:00            | DIAG 2 |               | UINT8    | RO    | 0x02 (2 <sub>dez</sub> ) | -       | Anzahl der Indexeinträge.           |  |  |  |
| A020:01            |        | SHORT CIRCUIT | BOOL     | RO    | -                        | -       | Kurzschluss am Ausgang 2 (Magnet B) |  |  |  |
| A020:02            |        | OPEN CIRCUIT  | BOOL     |       | -                        | -       | Kabelbruch am Ausgang 2 (Magnet B)  |  |  |  |

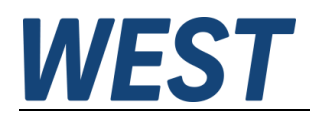

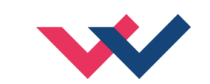

# 6.1.6 System

| Index       | Gruppe       | Name     | Datentyp   | Flags | Default                     | Einheit | Bedeutung                                                                                                    | WPC Gruppe |
|-------------|--------------|----------|------------|-------|-----------------------------|---------|----------------------------------------------------------------------------------------------------|------------|
| Basis Mod   | uleinstellun | gen      |            |       |                             |         |                                                                                                    |            |
| F800:00     | BASIS        |          | UNIT8      | RO    | 0x03<br>(3 <sub>dez</sub> ) | -       | Anzahl der Indexeinträge.                                                                                                    | SYSTEM     |
| F800:01     |              | IO_BASE  | UINT       | RW    | 10000                       | -       | Wertebasis für Sollwerte, Istwerte und Parametereinstellungen                                                                                                    |            |
| F800:02     |              | FUNCTION | DT0800EN03 | RW    | DIR                         | -       | Modulfunktion: IND für zwei unabhängige Kanäle (Channel 1 und 2) oder DIR für einen Kanal (Channel 0) für Wegeventile.                                                                                     |            |
| F800:03     |              | SENS     | DT0801EN03 | RW    | ON                          | -       | Fehlerüberwachung: OFF(1), ON(2), AUTO (3)                                                                                                    |            |
| Allgemeine  | Modulfunk    | tionen   |            |       |                             |         |                                                                                                    |            |
| F801:00     | FUNC         |          | UNIT8      | RO    | 0x04<br>(4 <sub>dez</sub> ) | -       | Anzahl der Indexeinträge.                                                                                                    | -          |
| F801:01     |              | PASSWORD |            | WO    |                             | -       | Schreibender Zugriff auf die Herstellereinstellungen erfordert Passworteingabe an dieser Stelle.                                                                                                    |            |
| F801:02     |              | SAVE     |            | WO    |                             | -       | Setzen dieses Parameters auf "1" führt zum Speichern der Parameter im internen EEPROM. Dies wird vom Gerät durch Setzen des Wertes auf 0x11111111 für einen Lese-<br>zyklus quittiert.                     |            |
| F801:03     |              | DEFAULT  |            | WO    |                             | -       | Setzen dieses Parameters auf "1" führt zum Zurückladen der Standardeinstellungen. Dies wird vom Gerät durch Setzen des Wertes auf 0x11111111 für einen Lesezyklus quittiert.                               |            |
| F801:04     |              | LOADBACK |            | WO    |                             | -       | Setzen dieses Parameters auf "1" führt zum Zurückladen der letzten im EEPROM gespei-<br>cherten Parameter. Dies wird vom Gerät durch Setzen des Wertes auf 0x11111111 für ei-<br>nen Lesezyklus quittiert. |            |
| Herstellere | instellunge  | n        |            |       |                             |         |                                                                                                    |            |
| F80F:00     | MANU         |          |            |       | 0x02<br>(2 <sub>dez</sub> ) |         | Anzahl der Indexeinträge.                                                                                                    | TERMINAL   |
| F80F:01     |              |          | UINT       | RW    |                             | -       | Reserviert                                                                                                    |            |
| F80F:02     |              |          | UINT       | RW    |                             | -       | Reserviert                                                                                                    |            |

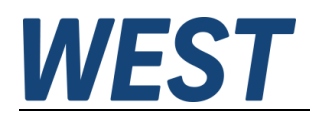

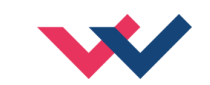

# 6.1.7 Datentypen

| Index      | Gruppe | Name        | Datentyp   | Flags | Default | Einheit | Bedeutung                                     | WPC Gruppe |
|------------|--------|-------------|------------|-------|---------|---------|-----------------------------------------------|------------|
| Datentyper | 1      |             |            |       |         |         |                                               |            |
| 0800:01    |        | DIRECTIONAL | DT0800EN03 | RO    | 1       | -       | Umschaltung auf die Betriebsart der Baugruppe |            |
| 0800:02    |        | INDEPENDENT | DT0800EN03 | RO    | 2       | -       |                                               |            |
| 0801:01    |        | OFF         | DT0801EN03 | RO    | 1       | -       | Überwachungsfunktion SENS                     |            |
| 0801:02    |        | ON          | DT0801EN03 | RO    | 2       | -       |                                               |            |
| 0801:03    |        | AUTO        | DT0801EN03 | RO    | 3       | -       |                                               |            |
| 0802:01    |        | OFF         | DT0802EN03 | RO    | 0       | -       | Binäre Parameterumschaltung                   |            |
| 0802:02    |        | ON          | DT0802EN03 | RO    | 1       | -       |                                               |            |
| 0803:01    |        | 60          | DT0803EN05 | RO    | 0x11    |         | Frequenztabelle, Werte in 1/s                 |            |
| 0803:02    |        | 70          | DT0803EN05 | RO    | 0x0e    |         |                                               |            |
| 0803:03    |        | 80          | DT0803EN05 | RO    | 0x0b    |         |                                               |            |
| 0803:04    |        | 100         | DT0803EN05 | RO    | 0x08    |         |                                               |            |
| 0803:05    |        | 120         | DT0803EN05 | RO    | 0x05    |         |                                               |            |
| 0803:06    |        | 150         | DT0803EN05 | RO    | 0x02    |         |                                               |            |
| 0803:07    |        | 200         | DT0803EN05 | RO    | 0x13    |         |                                               |            |
| 0803:08    |        | 250         | DT0803EN05 | RO    | 0x10    |         |                                               |            |
| 0803:09    |        | 400         | DT0803EN05 | RO    | 0x0d    |         |                                               |            |
| 0803:0A    |        | 500         | DT0803EN05 | RO    | 0x0a    |         |                                               |            |
| 0803:0B    |        | 600         | DT0803EN05 | RO    | 0x07    |         |                                               |            |
| 0803:0C    |        | 800         | DT0803EN05 | RO    | 0x04    |         |                                               |            |
| 0803:0D    |        | 1000        | DT0803EN05 | RO    | 0x01    |         |                                               |            |
| 0803:0E    |        | 1200        | DT0803EN05 | RO    | 0x12    |         |                                               |            |

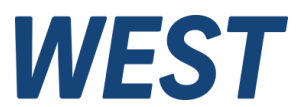

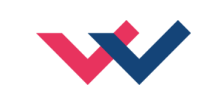

| Index   | Gruppe | Name  | Datentyp   | Flags | Default | Einheit | Bedeutung                | WPC Gruppe |
|---------|--------|-------|------------|-------|---------|---------|--------------------------|------------|
| 0803:0F |        | 1500  | DT0803EN05 | RO    | 0x0f    |         |                          |            |
| 0803:10 |        | 2000  | DT0803EN05 | RO    | 0x0c    |         |                          |            |
| 0803:11 |        | 2500  | DT0803EN05 | RO    | 0x09    |         |                          |            |
| 0803:12 |        | 3000  | DT0803EN05 | RO    | 0x06    |         |                          |            |
| 0803:13 |        | 6000  | DT0803EN05 | RO    | 0x03    |         |                          |            |
| 0803:14 |        | 10000 | DT0803EN05 | RO    | 0x14    |         |                          |            |
| 0804:01 |        | LIN   | DT0804EN03 | RO    | 0       |         |                          |            |
| 0804:02 |        | SIN   | DT0804EN03 | RO    | 1       |         |                          |            |
| 0805:01 |        | JMP   | DT0805EN03 | RO    | 0       |         | Überdeckungskompensation |            |
| 0805:02 |        | LIN   | DT0805EN03 | RO    | 1       |         |                          |            |

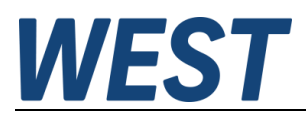

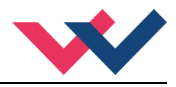

# 6.2 Beschreibungen der SYSTEMPARAMETER

### 6.2.1 IO\_BASE (Skalierung der Ein- und Ausgangssignale)

Für die Soll- und Istwerte kann der Referenzwert für 100% verändert werden. So kann je nach verwendetem System z.B. mit dem Wert 10000 für 0,01 % - Einheiten oder auch mit 3FFF (16383) als Referenz gearbeitet werden.

**Beispiel:** Ein 350 bar Druckventil soll mit 0,1 bar Auflösung angesteuert werden. IO\_BASE wird auf 3500 parametriert.

Einstellbereich: 100... 32767

### 6.2.2 Datensicherung

Um das Gerät für die gewünschte Funktion zu parametrieren, müssen die im Kapitel 6.2 beschriebenen Einstellwerte entsprechend gesetzt werden.

Hierzu gibt es bei Verwendung des EtherCAT grundsätzlich drei Möglichkeiten:

- 1.) Nutzung des EtherCAT Master Engineering Systems und Setzen der relevanten SDO in der Onlineansicht des Slave. Nachdem alle Werte eingestellt wurden, wird über F801:01 (*Function Parameters/Save Parameters*) eine Übertragung der Werte in das geräteinterne EEPROM durchgeführt. Somit sind die Parameter remanent gespeichert.
- 2.) Definition von Aufträgen zur Datenübertragung, die beim Hochlauf der EtherCAT automatisch ausgeführt werden. Hierzu steht z.B. in TwinCAT der Tab *Startup* in der Eigenschaften-Maske der EtherCAT Slaves zur Verfügung. Dort sind alle einzustellenden Parameter nacheinander zu setzen. Die Daten sind in diesem Fall im Master und nicht im Slave gesichert.
- 3.) Auch aus dem Anwenderprogramm heraus können die Parameter über Systemfunktionen geschrieben werden. Diese Methode ist die aufwändigste, bietet aber die Möglichkeit, während des Betriebes programmgesteuert Änderungen vorzunehmen. Sie lässt sich auch mit den anderen Varianten kombinieren. Achtung: Der Befehl "Save" bewirkt Schreibvorgänge auf das interne EEPROM und sollte daher keinesfalls im Programm zyklisch aufgerufen werden.

#### 6.2.3 Loadback

Über das LOADBACK Kommando (WPC und EtherCAT) können die zuletzt gespeicherten Parameter wieder rekonstruiert werden.

#### 6.2.4 Default

Über das DEFAULT Kommando (WPC und EtherCAT) kann das Modul wieder auf die Werkseinstellung zurückgesetzt werden.

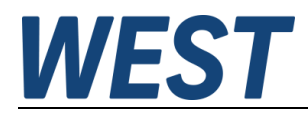

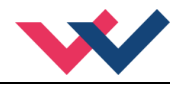

### 6.2.5 SENS (Fehlerüberwachung)

Mit diesem Kommando werden Überwachungsfunktionen (Magnetstromüberwachungen und interne Modulüberwachungen) aktiviert bzw. deaktiviert.

- ON: Alle Funktionen werden überwacht. Die erkannten Fehler können durch Deaktivieren des ENABLE Signals gelöscht werden.
- OFF: Keine Überwachungsfunktion ist aktiv.
- AUTO: Auto Reset Modus, alle Funktionen werden überwacht. Nachdem der Fehlerzustand nicht mehr anliegt, geht das Modul automatisch (nach maximal einer Sekunde) in den normalen Betriebszustand zurück.

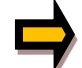

Normalerweise ist die Überwachungsfunktion immer aktiv, da sonst keine Fehler über das READY Signal gemeldet werden. Zur Fehlersuche kann sie aber deaktiviert werden.

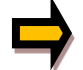

AUTO Modus: Das Gerät überprüft jede Sekunde den Fehlerstatus, dadurch werden die LEDs und das READY Signal kurzzeitig angesteuert.

#### 6.2.6 FUNCTION (Wahl des Funktionsmodus)

Über dieses Kommando kann zwischen der Ansteuerung von zwei unabhängigen Ventilen mit jeweils einem Magneten (IND) und Wegeventilen mit zwei Magneten (DIR) umgeschaltet werden. Die Parameter für den Wegeventilmodus befinden sich im Kanal 0, die Kanäle 1 und 2 sind für die Ansteuerung der beiden separaten Druck- oder Drosselventile. Dies ist die Grundeinstellung des Gerätes, die als Erstes vorgenommen werden sollte.

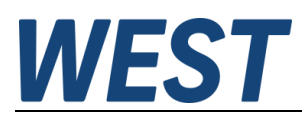

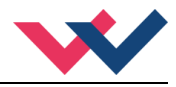

# 6.3 Beschreibungen der Funktionsparameter

### 6.3.1 RA (Rampenzeiten)

Dieser Verstärker bietet eine Rampenfunktion für die verzögerte Übernahme neuer Sollwerte. Dabei gibt es für jeden Magnet eine eigene Zeitvorgabe für die ansteigende Vorgabe und die abfallende Vorgabe.

Einstellbereich: 1... 120000 Millisekunden

Im Independent Modus sind die Kanäle getrennt und somit sind auch die Rampenfunktionen unabhängig voneinander.

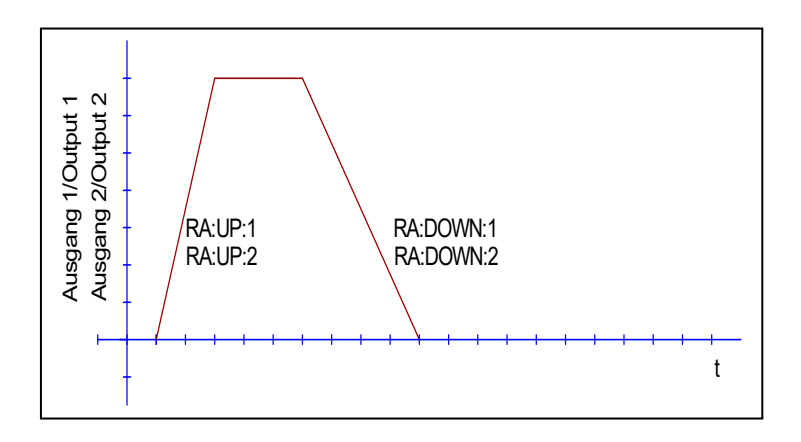

Im "DIRECTIONAL" Modus ist dies jedoch eine Vierquadranten - Rampe. Das bedeutet, beim Richtungswechsel ist sowohl die abfallende Rampe des einen Magneten aktiv als auch im Anschluss die ansteigende Rampe des anderen Magneten.

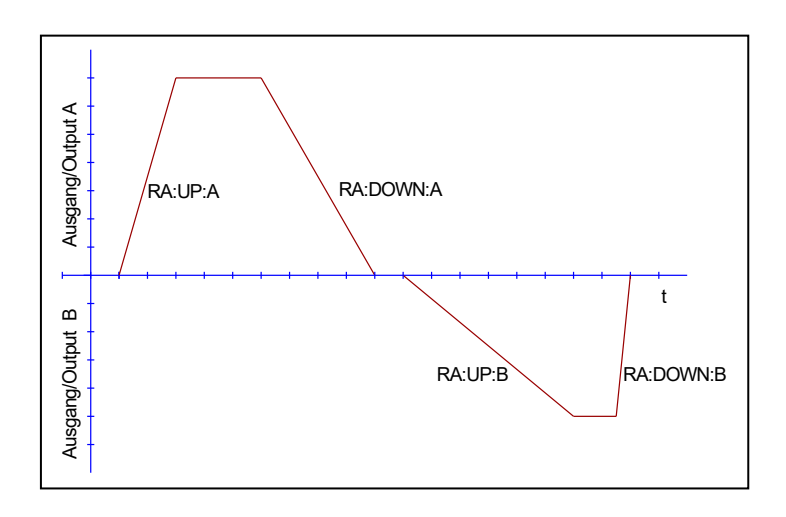

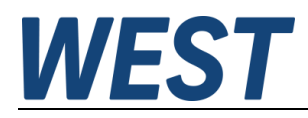

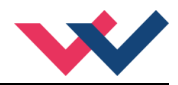

### 6.3.2 CCMODE (Aktivierung der Linearisierungsfunktion)

Dieses Kommando wird zur Aktivierung bzw. Deaktivierung der Linearisierungsfunktion verwendet. Durch das unmittelbare Deaktivieren ist eine einfache und schnelle Beurteilung der Linearisierung möglich.

- ON: Linearisierungsfunktion CC ist aktiv. (die Werkseinstellung der Kurvenpunkte verursacht keine Veränderung des Ausgangs)
- OFF: Linearisierungsfunktion CC ist nicht aktiv.

#### 6.3.3 CC (Kurvenpunkte)

Eine anwenderspezifische Signalcharakteristik kann mit dieser Funktion definiert werden. Zur Aktivierung muss der Parameter CCMODE auf ON gesetzt werden.

Die Kurve wird mit Hilfe der linearen Interpolierung berechnet: **y=(x-x1)\*(y1-y0)/(x1-x0)+y1**. Die Auswirkungen der Linearisierung können über die Prozessdaten beurteilt werden.

Für jeden Magneten stehen 10 Punkte zur Definition zur Verfügung. Diese werden durch einen X-Wert und einen Y-Wert festgelegt. Das Eingangssignal der Funktion wird auf der X-Achse abgebildet, der entsprechende Ausgangswert auf der Y-Achse angegeben.

Einstellbereich: 0... 10000 (IND) bzw. -10000... 10000 (DIR)

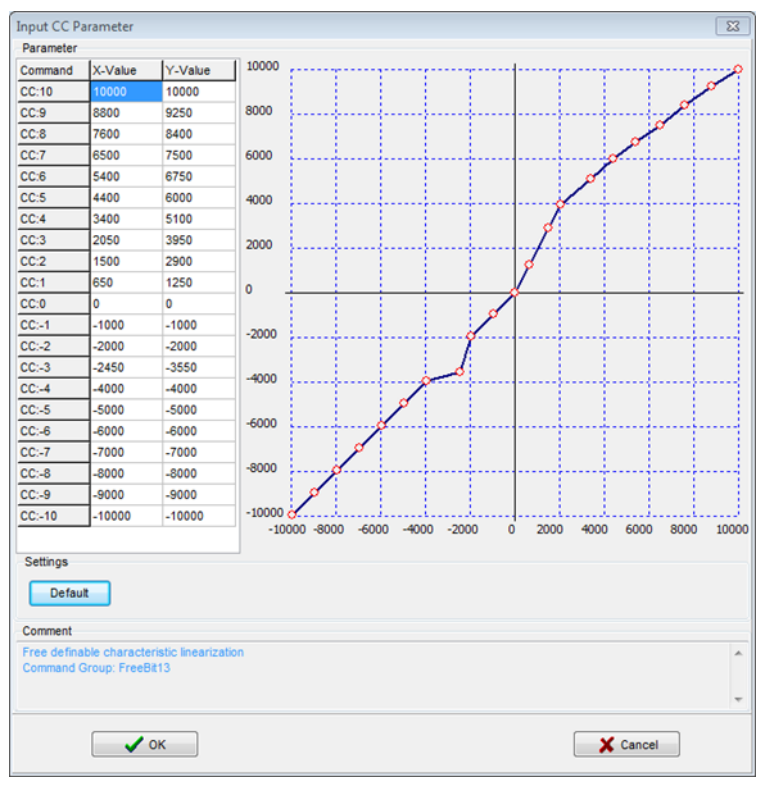

1 Darstellung im WPC

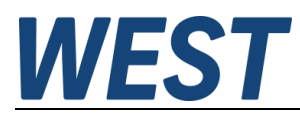

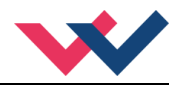

### 6.3.4 MMTYPE (Typ der Kompensation)

Die positive Überdeckung eines Ventils kann auf verschiedene Art kompensiert werden. Es kann einerseits ein Sprung auf den Kompensationswert an der Aktivierungsschwelle gemacht werden (JMP). Der Ausgangsstrom kann andererseits auch linear bis zur Aktivierungsschwelle auf den Kompensationswert erhöht werden (LIN). Diese Variante ist zu empfehlen, wenn das angesteuerte Ventil im geschlossenen Regelkreis betrieben wird.

#### 6.3.5 TRIGGER (Ansprechschwelle)

Über den Trigger wird definiert, wann die MIN Einstellung aktiv wird. Es wird so ein Unempfindlichkeitsbereich um den Nullpunkt definiert.

Einstellbereich: 0... 3000

# 6.3.6 MIN (Kompensation der Überdeckung)

Mit dem MIN Wert wird die Überdeckung (Totzone im Ventil) kompensiert. Wird die Trigger Schwelle überschritten, ist dieser Wert die Mindestansteuerung für das Ventil. *Einstellbereich:* 0... 6000

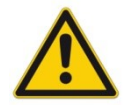

**ACHTUNG**: Wird der MIN Wert zu hoch eingestellt, wirkt sich dies auf den minimalen Ausgangsstrom (minimale Geschwindigkeit) aus, der dann nicht mehr einstellbar ist.

### 6.3.7 MAX (Ausgangsskalierung)

Mit dem MAX Wert wird das Ausgangssignal (die maximale Ventilansteuerung) im Bedarfsfall angepasst. *Einstellbereich:* 5000... 10000

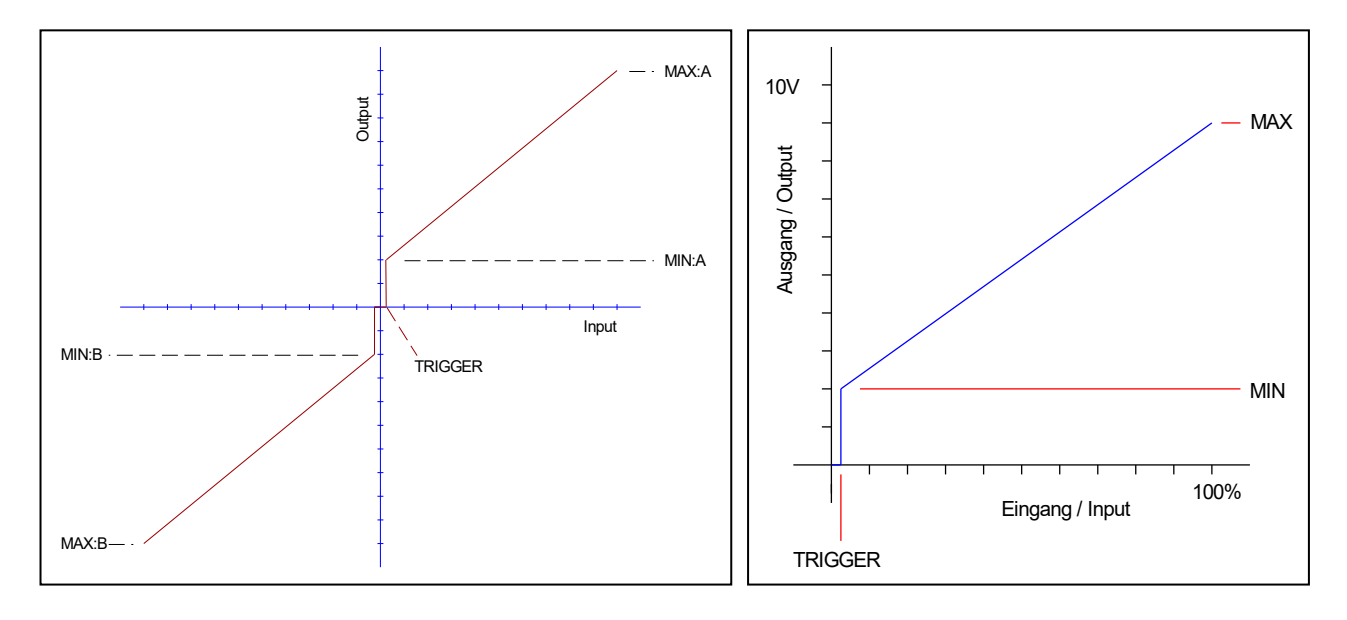

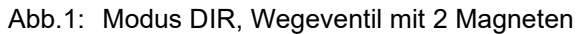

Abb.2: Modus IND, ein Magnet je Kanal

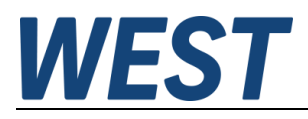

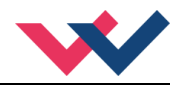

# 6.4 Beschreibungen der ENDSTUFENPARAMETER

### 6.4.1 CURRENT (Nominaler Ausgangsstrom)

Über diesen Parameter wird der Nennstrom des Magneten eingestellt. Ditheramplitude und auch MIN/MAX beziehen sich immer auf diesen Nennstrom.

Einstellbereich: 500... 3000

### 6.4.2 DAMPL (Ditheramplitude)

Einstellung der Amplitude des Dithersignal<sup>1</sup> bezogen auf den Nennstrom. *Einstellbereich: 0... 3000* 

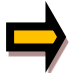

**ACHTUNG**: Wenn die PWM Frequenz kleiner 500 Hz ist, dann sollte die Ditheramplitude auf null gesetzt werden.

### 6.4.3 DFREQ (Ditherfrequenz)

Wahl der Frequenz des Dithersignal. *Einstellbereich: 60... 400* 

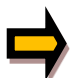

**ACHTUNG:** Die Parameter PPWM und IPWM beeinflussen die Wirkung der Dithereinstellung. Nach der Dither Optimierung sollten diese Parameter nicht mehr verändert werden.

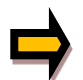

Wenn keine Einstelldaten von Ventilhersteller vorliegen, kann wie folgt vorgegangen werden: Als erstes wird die Amplitude anhand der Hysterese des Ventils eingestellt. Danach wird mit einer geringen Ditherfrequenz begonnen und diese schrittweise erhöht, so dass man kein Oszillieren (macht sich oft durch ein Brummen bemerkbar) am Antrieb festzustellen ist.

Alternativ kann auch die PWM Frequenz als Dither verwendet werden. In diesem Fall ist die Ditheramplitude auf Null zu stellen und es wird eine relativ niedrige PWM Frequenz eingestellt (typisch: 60... 250 Hz). Auch hier sollte nach der Einstellung kein Brummen am Antrieb feststellbar sein.

<sup>&</sup>lt;sup>1</sup> Bei dem Dither handelt es sich um ein Brummsignal, das dem Stromsollwert überlagert wird. Der Dither wird durch Frequenz und Amplitude definiert. Die Ditherfrequenz sollte nicht mit der PWM Frequenz verwechselt werden. In den Dokumentationen mancher Ventile wird von einem Dither gesprochen und es ist aber die PWM Frequenz gemeint. Zu erkennen ist dies durch die fehlende Angabe der Ditheramplitude.

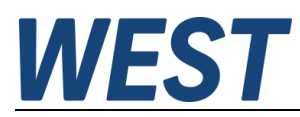

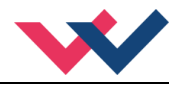

### 6.4.4 **PWM (PWM Frequenz)**

Die Frequenz kann in vorgegebenen Stufen definiert werden. Die optimale Frequenz ist ventilabhängig.

Auswahlmöglichkeiten: 60 / 70 / 80 / 100 / 120 / 150 / 200 / 250 / 400 / 500 / 600 / 800 / 1000 / 1200 / 1500 / 2000 / 2500 / 3000 / 6000 / 10000

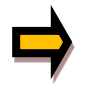

**ACHTUNG:** Bei niedrigen PWM Frequenzen sollten die Parameter PPWM und IPWM angepasst werden, da die längeren Totzeiten die Stabilität des Regelkreises verringern.

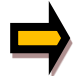

**ACHTUNG:** Bei ACC = ON werden die Parameter des PI Stromreglers abhängig von der PWM Frequenz automatisch geändert.

#### 6.4.5 ACC (Automatische Einstellung des Magnetstromreglers)

Dieser Parameter aktiviert bzw. deaktiviert die automatische Parametrierung des Magnetstromreglers.

- ON:Die Werte für PPWM und IPWM werden aufgrund der gewählten PWM Frequenz angepasst.Die Parameter PPWM und IPWM können in diesem Fall nicht vom Anwender verändert werden.
- OFF: Manuelle Einstellung von PPWM und IPWM, es findet keine automatische Anpassung statt.

#### 6.4.6 **PPWM (Magnetstromregler P Anteil)**

Einstellbereich: 0... 300

#### 6.4.7 IPWM (Magnetstromregler | Anteil)

Einstellbereich: 0... 100

Mit diesen beiden Kommandos wird der PI Stromregler für die Magnete parametriert.

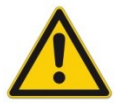

Achtung: Ohne entsprechende Messmöglichkeiten und Erfahrungen sollten diese Parameter nicht verändert werden. Steht der Parameter ACC auf ON, so werden diese Einstellungen automatisch durchgeführt.

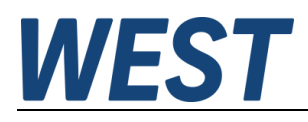

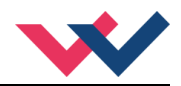

# 6.5 Prozessdaten (Monitoring)

Die Prozessdaten sind die variablen Größen im Gerät, die kontinuierlich beobachtet werden können. Diese Daten stehen als PDOs oder im WPC als Prozessdaten zur Verfügung.

| Kommando | Parameter                                                | Einheit | Funktion |
|----------|----------------------------------------------------------|---------|----------|
| W        | Aktiver Sollwert                                         | %       | DIR      |
| С        | Signal nach Linearisierungsfunktion und Rampe            | %       |          |
| U        | Stellgröße nach Ventilanpassung                          | %       |          |
| IA       | Magnetstrom Magnet A                                     | mA      |          |
| IB       | Magnetstrom Magnet B                                     | mA      |          |
| W1       | Aktiver Sollwert Kanal 1                                 | %       | IND      |
| C1       | Signal nach Linearisierungsfunktion und Rampe<br>Kanal 1 | %       |          |
| U1       | Stellgröße nach Ventilanpassung Kanal 1                  | %       |          |
| I1       | Magnetstrom Magnet 1                                     | mA      |          |
| W2       | Aktiver Sollwert Kanal 2                                 | %       |          |
| C2       | Signal nach Linearisierungsfunktion und Rampe<br>Kanal 2 | %       |          |
| U2       | Stellgröße nach Ventilanpassung Kanal 2                  | %       |          |
| 12       | Magnetstrom Magnet 2                                     | mA      |          |

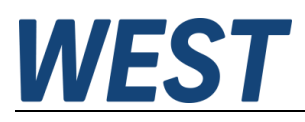

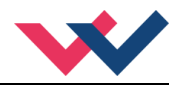

# 7 Schnelleinstieg Konfiguration und Parametrierung

Im Folgenden werden beispielhaft die grundlegenden Schritte anhand des Engineeringsystems "TwinCAT 3.1" der Fa. Beckhoff erklärt.

Für andere Master und Programmierumgebungen ist die prinzipielle Vorgehensweise gleich.

Nach der grundlegenden Konfiguration des Gerätes, bei der die EtherCAT-Verbindung hergestellt und die Prozessdatenobjekte aktiviert werden, folgt die Parametrierung der Gerätefunktion. Hier sollen dafür zwei alternative Varianten beschrieben werden, nämlich die ausschließliche Verwendung der EtherCAT SDOs (Parametrierung ohne WPC) und die Vorgehensweise bei Verwendung des Programms WPC-300.

## 7.1 Konfiguration

Zunächst muss die Gerätebeschreibungsdatei "PAM-199-P-ETC.xml", die sogenannte ESI-Datei, in das lokale Verzeichnis der Programmiersoftware eingefügt werden.

Für TwinCAT ist dies bei einer Standardinstallation der Pfad "C:\TwinCAT\3.1\Config\lo\EtherCAT".

Das Gerät muss für die folgenden Schritte mit Spannung versorgt sein und die Schnittstelle "IN" (obere RJ-45 Buchse der PAM) mit der EtherCAT-fähigen Netzwerkkarte des Rechners verbunden sein.

Nach Geräten suchen:

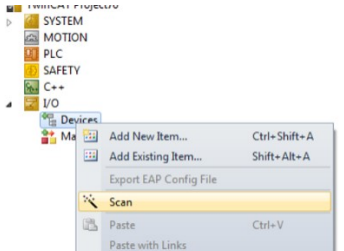

Nach Auswahl der richtigen Netzwerkkarte sollte der angeschlossene Verstärker gefunden werden. Die Nachfrage, ob *Free Run* aktiviert werden soll, kann bestätigt werden.

Ein Doppelklick auf die gefundene *Box* liefert folgendes Bild:

| Solution Explorer 🔹 🕂 🗙 | TwinCAT Project77 ×                                                                                                    |  |
|-------------------------|----------------------------------------------------------------------------------------------------|--|
|                         | General       EherCAT       DC       Process Data       Statup       CoE - Online       Online         Name:       Box 1 (PAM-199-PETC)       Id:       1       Object Id:       0:0302001         Type:       PAM-199-PETC       Comment:       Image: Comment id:       Image: Comment id: <t< td=""><td></td></t<> |  |
|                         |                                                                                                    |  |

Unter dem Tab *Process Data* kann man nun die zu übertragenden PDOs festlegen.

Hier ist zu entscheiden, ob das Gerät für ein Wegeventil (Funktion *Directional Mode*) oder unabhängige Funktionen (Funktion *Independent Mode*) verwendet wird.

Also müssen den Sync Managern die entsprechenden PDOs aus der Liste zugewiesen werden.

Hierzu nacheinander die *Sync Manager* für *Outputs* (= Steuersignale an das Modul) und *Inputs* (= Rückmeldungen über interne Werte des Verstärkers) anwählen und Folgendes zuweisen:

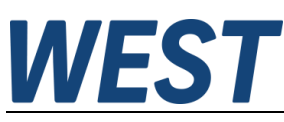

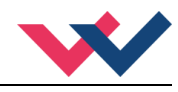

Für Outputs die Gruppe 0x1600, wenn Directional Mode gewünscht ist. Oder Gruppe 0x1601 für den Independent Mode.

Für *Inputs* die Gruppe 0x1A00, wenn *Directional Mode* gewünscht ist. Oder Gruppe 0xA002 für den *Independent Mode*. Möchte man mehr Informationen über die internen Signale empfangen, sollte zusätzlich die Gruppe 0x1A02 (*Directional*) oder 0x1A03 (*Independent*) aktiviert werden.

Um die Einstellung zu vereinfachen, wurde für TwinCAT eine Vorauswahl eingerichtet, die man mit Hilfe des Menüs "Predefined PDO Assignment" abrufen kann. So werden diese Einstellungen für Ein- und Ausgänge automatisch vorgenommen. Das Ergebnis sieht danach folgendermaßen aus:

#### Fall 1: Directional Mode (Extended)

| Sync N | lanager: |                          |                             |             | Sync N           | lanager: |                   |       |
|--------|----------|--------------------------|-----------------------------|-------------|------------------|----------|-------------------|-------|
| SM     | Size     | Туре                     | Flags                       |             | SM               | Size     | Туре              | Flags |
| 0      | 128      | MbxOut                   |                             |             | 0                | 128      | MbxOut            |       |
| 1      | 128      | MbxIn                    |                             |             | 1                | 128      | MbxIn             |       |
| 2      |          | Outputs                  |                             |             | 2                | 6        | Outputs           |       |
| 3      | 4        | Inputs                   |                             |             | 3                | 4        | Inputs            |       |
| PDO A  | ssignmer | 111<br>nt (0x1C12):      | •                           | ]           | PDO A            | ssignmer | ""<br>t (0x1C13): | •     |
| ₩ 0x1  |          | 0x1<br>0x1<br>0x1<br>0x1 | A01 (exc<br>A02<br>A03 (exc | luded by 0x | :1A00)<br>:1A00) |          |                   |       |

#### Fall 2: Independent Mode (Extended)

| Sync N | lanager: |              |       | Sync I | Manager:     |                |       |
|--------|----------|--------------|-------|--------|--------------|----------------|-------|
| SM     | Size     | Туре         | Flags | SM     | Size         | Туре           | Flags |
| 0      | 128      | MbxOut       |       | 0      | 128          | MbxOut         |       |
| 1      | 128      | MbxIn        |       | 1      | 128          | MbxIn          |       |
| 2      | 8        | Outputs      |       | 2      | 8            | Outputs        |       |
| 3      | 26       | Inputs       |       | 3      |              | Inputs         |       |
|        |          | III          | •     | RDO 4  | Assignmer    | III            | •     |
| FDU A  | ssignmer | it (UKICIZ): |       | 1007   | taalgi iinei | it (uk to to). |       |
| 0x1    | 0×1600   |              |       |        | 1A00         |                |       |
| 🔽 ()x1 | 601      |              |       | V Ux   | 1401         |                |       |
|        |          |              |       | ₩ Cx   | 1A02         |                |       |

#### Anschließend kontrollieren, ob der Haken bei

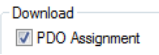

gesetzt ist und die Schaltfläche 🕏 zum Übertragen der Information betätigen.

Die Signale des Gerätes werden jetzt im Projektbaum angezeigt:

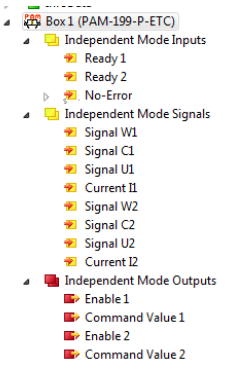

Es ist möglich, hier *online* Werte zu setzen (bei den *Outputs*) und die Reaktion des Gerätes durch die anderen Signale zu beobachten.

Beispiel: Setzen des Bits "Enable" -> Rückmeldung des Zustands "Ready" für den betreffenden Kanal, wenn kein Fehler vorliegt und der passende Betriebsmodus (*directional / independent*) parametriert wurde.

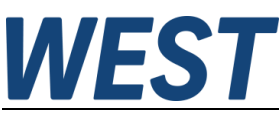

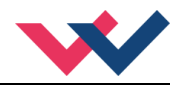

Zur späteren Verwendung in einem SPS – Programm werden die Signale aus dieser Ansicht mit den betreffenden Aus- und Eingängen der Programmbausteine verknüpft.

Hinweis:

Sollte die Übertragung der Werte nicht funktionieren, ist der Zustand der EtherCAT – *State Machine* im Tab *Online* zu prüfen. Der Zustand sollte "OP" = Normalbetrieb sein. Auch die LEDs auf der Gerätefront dienen der Diagnose: FB-RUN sollte jetzt leuchten, LINK-ACT-IN blinken.

# 7.2 Parametrierung ohne WPC

Der Tab CoE – Online bietet die Möglichkeit, die SDOs des Gerätes zu beobachten und hierdurch die Parameter einzustellen.

| eneral EtherC | AT DC Process Data Startu | p CoE - Online O  | nline             |      |  |
|---------------|---------------------------|-------------------|-------------------|------|--|
| Update        | List 📝 Auto Update        | 🛛 Single Update 📃 | Show Offline Data |      |  |
| Advanc        | ed                        |                   |                   |      |  |
| Add to Sta    | online Data               | Module OD (A      | oE Port): 0       |      |  |
| Index         | Name                      | Flags             | Value             | Unit |  |
| 1000          | Device type               | RO                | 0x00001389 (5001) |      |  |
| 1001          | Error register            | RO                | 0x00 (0)          |      |  |
| 1008          | Device name               | RO                | PAM-199-P-ETC     |      |  |
| 1009          | Hardware version          | RO                | 10                |      |  |
| 100A          | Software version          | RO                | 10                |      |  |
| 主 1018:0      | Identity                  |                   | > 4 <             |      |  |
| ± 10F1:0      | Error Settings            |                   | > 2 <             |      |  |
| 10F8          | Timestamp Object          | RW P              | 0x2b897b5bf38     |      |  |
| ÷- 1600:0     | Directional Mode Outputs  |                   | > 3 <             |      |  |
| 主 1601:0      | Independent Mode Outputs  |                   | > 6 <             |      |  |
| 主 1A00:0      | Directional Mode Inputs   |                   | > 13 <            |      |  |
| 主 1A01:0      | Independent Mode Inputs   |                   | > 15 <            |      |  |
| ± 1A02:0      | Directional Mode Signals  |                   | > 5 <             |      |  |
| ± 1A03:0      | Independent Mode Signals  |                   | > 8 <             |      |  |

Es ist zu empfehlen, *Auto Update* anzuwählen, damit man während der Einstellarbeiten kontrollieren kann, ob die Werte korrekt übernommen werden. In dieser Ansicht sollte sich der Eintrag 10F8 *Timestamp Object* permanent ändern, ansonsten steht die Online – Verbindung nicht.

Es werden nun nacheinander die folgenden Indices bearbeitet:

F800:0 öffnen: FUNCTION (F800:02) auswählen und ggf. SENS oder auch IOBASE ändern. Die Beschreibung dieser Parameter finden Sie im Kapitel 6.2.

Die weiteren Werte, die eingestellt werden müssen, richten sich nach der Wahl des FUNCTION-Parameters:

#### Directional:

Zunächst in der Gruppe 800D:0 (Directional Power Stage) die Einstellung der Endstufe vornehmen. Unbedingt nötig: CURRENT

Zu empfehlen: DAMPL / DFREQ / PWM nach den Angaben des Ventilherstellers. Für Experten, nur bei Bedarf: ACC / PPWM / IPWM

Danach ist die Gruppe 800A:0 (Directional Output Charcteristic) zu bearbeiten:

Überdeckungskompensation, Ausgangsskalierung, ggf. die Aktivierung einer Kurvenfunktion über den Parameter CCMODE. Nur wenn diese aktiviert wurde, haben die Werte in der Gruppe 8006:0 eine Auswirkung und sind entsprechend einzustellen.

Falls eine Rampe gewünscht ist, kann diese über die Parameter in der Gruppe 8002:0 eingestellt werden. Die übrigen Parameter, insbesondere diejenigen für die Funktion *Independent*, brauchen in der Regel nicht verändert werden.

#### Independent:

Möchte man nur einen Kanal nutzen, reicht es, die Parameter dieses Kanals einzustellen. Der zweite Ausgang bleibt inaktiv, wenn das zugehörende *Enable*-Bit (siehe vorangehendes Kapitel) nicht gesetzt wird. Zunächst in den Gruppen 801D:0 (*Channel 1 Power Stage*) und 802D:0 (*Channel 2 Power Stage*) die Einstellung der Endstufen vornehmen.

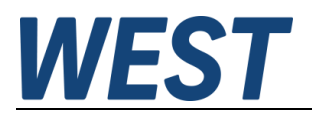

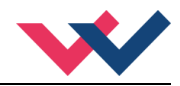

#### Unbedingt nötig: CURRENT

Zu empfehlen: DAMPL / DFREQ / PWM nach den Angaben des Ventilherstellers.

Für Experten, nur bei Bedarf: ACC / PPWM / IPWM

Danach ist die Gruppe 801A:0 (Channel 1 Output Characteristic) und 802A:0 (Channel 2 Output Characteristic) zu bearbeiten:

Überdeckungskompensation, Ausgangsskalierung, ggf. die Aktivierung einer Kurvenfunktion über den Parameter CCMODE. Nur wenn diese aktiviert wurde, haben die Werte in der Gruppen 8016:0 oder 8026:0 eine Auswirkung und sind entsprechend einzustellen.

Falls eine Rampe gewünscht ist, kann diese über die Parameter in der Gruppe 8012:0 für den Kanal 1 oder 8022:0 für den Kanal 2 eingestellt werden.

Die übrigen Parameter, insbesondere diejenigen für die Funktion *Directional*, brauchen in der Regel nicht verändert werden.

#### Wichtig für beide Funktionsarten:

Nach dem Einstellen der gewünschten Werte und ggf. Versuchen, ob sich das System damit wunschgemäß verhält, ist auf jeden Fall der Parameter F801:02 auf "1" zu setzen:

| E F801: | 0 Function Parameters        |        | > 4 <          |
|---------|------------------------------|--------|----------------|
| - F8    | 01:01 Vendor Settings Passwe | ord RW | 0x0000000 (0)  |
| F8      | 01:02 Save Parameters        | RW     | 0x00000000 (0) |
| - F8    | 01:03 Set Parameters to Defa | ult RW | 0x0000000 (0)  |
| F8      | 01:04 Loadback Parameters    | RW     | 0x0000000 (0)  |

Die erfolgreiche Ausführung des Kommandos wird signalisiert, indem die Rückmeldung für einen Lesezyklus "0x11111111" anzeigt.

Hierdurch werden die Einstellungen remanent im modulinternen EEPROM abgespeichert. Unterbleibt das Speichern, sind die eingestellten Werte beim Abschalten der Baugruppe verloren.

## 7.3 Parametrierung mit WPC

Es ist auch bei dieser Baugruppe weiterhin möglich, das Programm WPC über die USB-Schnittstelle zu nutzen.

Die Vorteile liegen in einer strukturierten Anzeige der Parameter und damit besserer Benutzerführung. Des Weiteren werden Kennlinien graphisch angezeigt, was eine Plausibilitätskontrolle ermöglicht.

Die einzelnen Gruppen können über den Parameter "Mode" umgeschaltet werden. Hierbei ist die Reihenfolge System -> IO\_CONFIG -> CONTROL zu empfehlen.

In der Gruppe System kann zunächst die gewünschte Sprache eingestellt werden und die Funktion (DIR/IND).

Dies hat zur Folge, dass in den übrigen Gruppen nur die Parameter erscheinen, die zu der gewünschten Funktion gehören.

Möchte man eine einfache Parametrierung der Basisfunktionalität, sollte der Parameter "USER" auf STD = Standardansicht gesetzt bleiben. Weitergehende Funktionen, d.h. die Kennlinieneingabe und die Einstellung des Magnetstromreglers, werden dann nicht angezeigt.

Nach Eingabe der Parameter ist auch bei Verwendung von WPC ein Speichern erforderlich, ausgelöst durch den "Save"-Knopf neben der Parameterliste.

Ein Betrieb ganz ohne EtherCAT ist im "Remote Control" Modus (Monitorfenster) ebenfalls möglich. Dieser kann für Funktionstests ohne SPS eingesetzt werden.

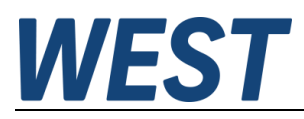

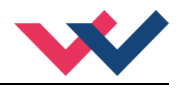

# 8 Anhang

# 8.1 Überwachte Fehlerquellen

Folgende mögliche Fehlerquellen werden bei SENS = ON / AUTO fortlaufend überwacht:

| Quelle                                                 | Fehler                    | Verhalten                                                                                                    |
|--------------------------------------------------------|---------------------------|----------------------------------------------------------------------------------------------------|
| Magnet A / 1 an PIN 3 / 4<br>Magnet B / 2 an PIN 1 / 2 | Drahtbruch<br>Kurzschluss | Die Endstufe wird deaktiviert.                                                                                              |
| EEPROM<br>(beim Einschalten)                           | Datenfehler               | Die Endstufe wird deaktiviert.<br>Die Endstufe kann nur aktiviert<br>werden, indem die Parameter<br>neu gespeichert werden! |
| EtherCAT Kommunikation                                 | Unterbrechung             | Die Endstufe wird deaktiviert.                                                                                              |

## 8.2 Fehlersuche

Mit der blinkenden READY LED und READY Signal = OFF wird signalisiert, dass vom Modul ein Fehler erkannt wurde. Fehler können sein:

- Kabelbruch oder falsche Verdrahtung zu den Magneten.
- Interner Datenfehler: Kommando SAVE ausführen, um den Datenfehler zu löschen. System hat wieder die DEFAULT Daten geladen.

Mögliche Fehler können über den Bus (siehe Tx PDOs) oder im Monitor des WPC-Programms ausgewertet werden. Dort stehen auch weitere Statusmeldungen und Warnungen zur Verfügung.

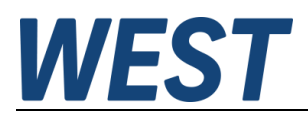

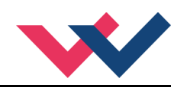

# 9 Notizen